# **Configure 802.1X on APs for PEAP or EAP-TLS with LSC**

# Contents

| Introduction                                        |
|-----------------------------------------------------|
| Prerequisites                                       |
| Requirements                                        |
| Components Used                                     |
| Background information                              |
| Network Diagram                                     |
| Configure                                           |
| Windows Server 2016 SCEP CA                         |
| Configure the certificate template and registry     |
| Configure LSC on the 9800                           |
| AP LSC GUI Configuration Steps                      |
| AP LSC CLI Configuration Steps                      |
| AP LSC Verification                                 |
| Troubleshoot the LSC Provisioning                   |
| AP Wired 802.1X Authentication using LSC            |
| AP Wired 802.1x Authentication Configuration Steps  |
| AP Wired 802.1x Authentication GUI Configuration    |
| AP Wired 802.1x Authentication CLI Configuration    |
| AP Wired 802.1x Authentication Switch Configuration |
| RADIUS Server Certificate Installation              |
| AP Wired 802.1x Authentication Verification         |
| Troubleshoot 802.1X Authentication                  |
| Related Information                                 |

# Introduction

This document describes how to authenticate Cisco access points on their switchport using 802.1X PEAP or EAP-TLS methods.

# Prerequisites

# Requirements

Cisco recommends that you have knowledge of these topics:

- Wireless Controller
- Access Point
- Switch

- ISE server
- Certificate Authority.

# **Components Used**

The information in this document is based on these software and hardware versions:

- Wireless controller: C9800-40-K9 running 17.09.02
- Access Point: C9117AXI-D
- Switch: C9200L-24P-4G running 17.06.04
- AAA server: ISE-VM-K9 running 3.1.0.518
- Certificate Authority: Windows Server 2016

The information in this document was created from the devices in a specific lab environment. All of the devices used in this document started with a cleared (default) configuration. If your network is live, ensure that you understand the potential impact of any command.

# **Background information**

If you want your access points (APs) to authenticate with their switchport using 802.1X, by default they use the EAP-FAST authentication protocol which does not require certificates. If you want the APs to use the PEAP-mschapv2 method (which uses credentials on the AP side but a certificate on the RADIUS side) or the EAP-TLS method (which uses certificates on both sides), you have to configure LSC first. It is the only way to provision a trusted/root certificate onto an access point (and also a device certificate in the case of EAP-TLS). It is not possible for the AP to do PEAP and ignore the server side validation. This document first covers configuring LSC and then the 802.1X configuration side.

Use a LSC if you want your PKI to provide better security, have control of your Certificate Authority (CA), and define policies, restrictions, and usages on the generated certificates.

With LSC, the controller gets a certificate issued by the CA. An AP does not communicate directly with the CA server but the WLC requests certificates on behalf of the joining APs. The CA server details must be configured on the controller and must be accessible.

The controller makes use of the Simple Certificate Enrollment Protocol (SCEP) to forward certReqs generated on the devices to the CA and makes use of SCEP again to get the signed certificates from the CA.

The SCEP is a certificate management protocol that the PKI clients and CA servers use to support certificate enrollment and revocation. It is widely used in Cisco and supported by many CA servers. In SCEP, HTTP is used as the transport protocol for the PKI messages. The primary goal of SCEP is the secure issuance of certificates to network devices.

# **Network Diagram**

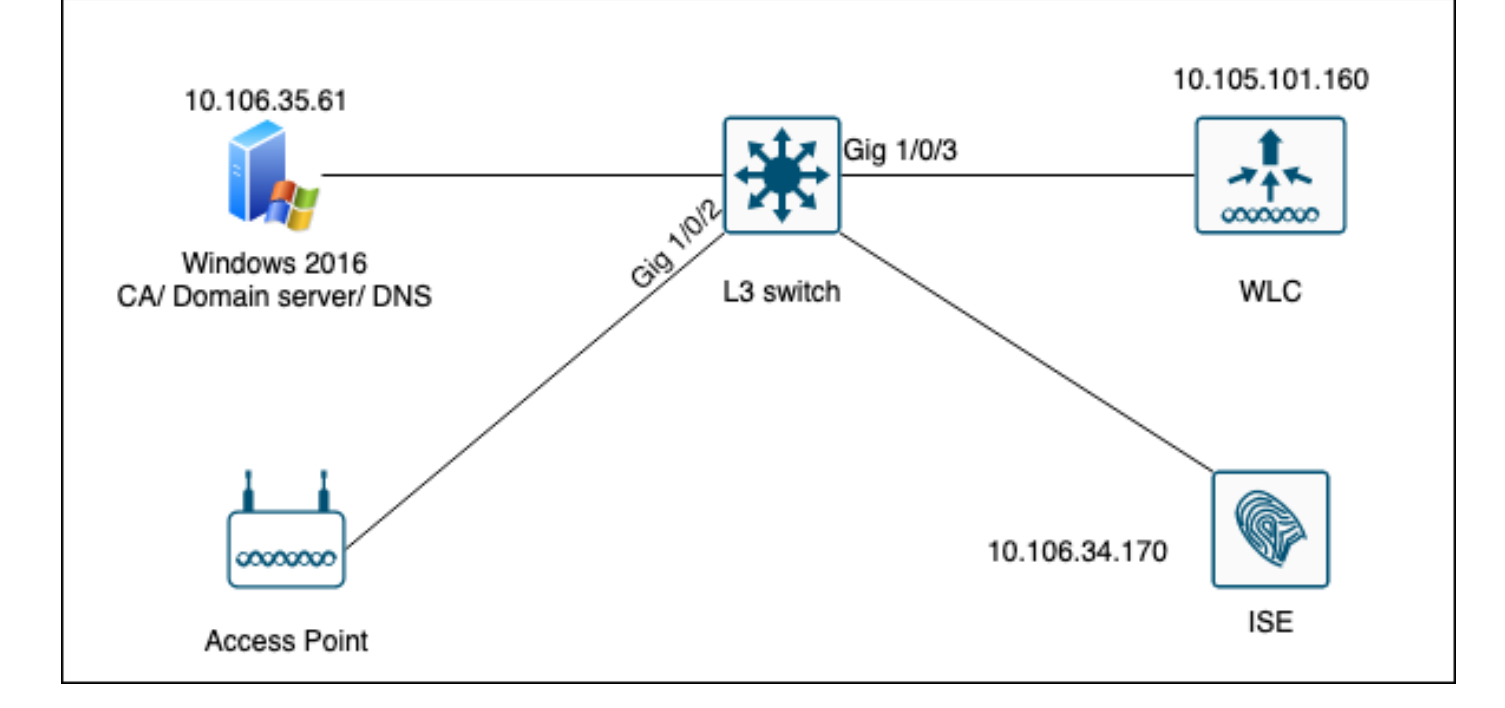

# Configure

There are two things to configure mainly : the SCEP CA and the 9800 WLC.

# Windows Server 2016 SCEP CA

This document covers a basic install of a Windows Server SCEP CA for lab purposes. An actual productiongrade Windows CA must be configured securely and appropriately for enteprise operations. This section is meant to help you test it in the lab as well as take inspiration from the required settings to make this configuration work. Here are the steps :

Step 1.Install a fresh Windows Server 2016 Desktop Experience.

Step 2.Make sure your server is configured with a static IP address.

Step 3.nstall a new role and service, start with Active Directory Domain services and DNS server.

| 🚖 Server | Manager                                                                                        |                                                                                                    |                                                                                                    | – 0 ×               |
|----------|------------------------------------------------------------------------------------------------|----------------------------------------------------------------------------------------------------|----------------------------------------------------------------------------------------------------|---------------------|
| ۵        | Add Roles and Features Wizard                                                                  |                                                                                                    | - 🗆 X                                                                                                    | age Tools View Help |
|          | Select server roles                                                                            |                                                                                                    | DESTINATION SERVER<br>WIN-3E2O2T1QD0U                                                                                                    |                     |
| i        | Before You Begin                                                                               | Select one or more roles to install on the selected server.                                                                                                    |                                                                                                    |                     |
|          | Installation Type                                                                              | Roles                                                                                                    | Description                                                                                                    |                     |
| ΪĒ       | Server Selection<br>Server Roles<br>Features<br>DNS Server<br>AD DS<br>Confirmation<br>Results | <ul> <li>Active Directory Certificate Services</li> <li>Active Directory Domain Services</li> <li>Active Directory Federation Services</li> <li>Active Directory Rights Management Services</li> <li>Active Directory Rights Management Services</li> <li>Device Health Attestation</li> <li>DHCP Server</li> <li>Fax Server</li> <li>File and Storage Services (1 of 12 installed)</li> <li>Host Guardian Services</li> <li>Network Policy and Access Services</li> <li>Print and Document Services</li> <li>Remote Access</li> <li>Remote Desktop Services</li> <li>Volume Activation Services</li> <li>Web Server (IIS)</li> <li>Windows Deployment Services</li> </ul> | Active Directory Domain Services<br>(AD DS) stores information about<br>objects on the network and makes<br>this information available to users<br>and network administrators. AD DS<br>uses domain controllers to give<br>network users access to permitted<br>resources anywhere on the network<br>through a single logon process. | Hide                |
| er l     |                                                                                                | < Previous Next :                                                                                                    | > Install Cancel                                                                                                    |                     |
|          |                                                                                                | Events     1     Events       Performance     5     Service       BPA results     Perform       BPA results     BPA results                                                                                                    | nance<br>sults                                                                                                    | 1                   |

Active Directory installation

| 🚖 Se             | erver Manager                                                     |                                                                                                    |                                                                                                    |                       |                       |            |     |       | - 0  | $\times$ |
|------------------|-------------------------------------------------------------------|----------------------------------------------------------------------------------------------------|----------------------------------------------------------------------------------------------------|-----------------------|-----------------------|------------|-----|-------|------|----------|
|                  | 🚡 Add Roles and Features Wizard                                   |                                                                                                    |                                                                                                    | -                     |                       | ×          | 200 | Tools | View | Help     |
|                  | Installation progre<br>Before You Begin                           | CSS<br>View installation progress                                                                                                    |                                                                                                    | DESTINA<br>WIN-3      | ATION SER<br>SE2O2T1Q | VER<br>DOU |     | 10013 |      |          |
| Ī                | Installation Type                                                 | Feature installation                                                                                                    |                                                                                                    |                       |                       |            |     |       |      |          |
| 1<br>1<br>1<br>1 | Server Selection<br>Server Roles                                  | Configuration required. Installation s                                                                                                    | ucceeded on WIN-3E2O2T1QD0U.                                                                                                    |                       |                       |            |     |       |      |          |
| ΪĘ               | Features<br>DNS Server<br>AD DS<br>Confirmation<br><b>Results</b> | Active Directory Domain Services         Additional steps are required to make the         Promote this server to a domain control         DNS Server         Group Policy Management         Remote Server Administration Tools         DNS Server Tools         AD DS and AD LDS Tools         Active Directory module for         AD DS Tools         You can close this wizard without intigage again by clicking Notifications         Export configuration settings | his machine a domain controller.<br>oller<br>or Windows PowerShell<br>terrupting running tasks. View task pro<br>in the command bar, and then Task D | ogress or<br>letails. | open thi              | \$         |     |       | Hid  | e        |
|                  |                                                                   | < P                                                                                                    | revious Next > Cl                                                                                                    | ose                   | Canc                  | el         |     |       |      |          |
|                  |                                                                   | Events<br>Services<br>Performance<br>BPA results                                                                                                    | Events<br>Services<br>Performance<br>BPA results                                                                                                    |                       |                       |            |     |       |      |          |

End of AD installation

#### Step 4.Once done, click in the dashboard on Promote this server to a domain controller.

| 🚘 Server Manager                       |                          |                                                                                                    | – 0 ×                  |
|----------------------------------------|--------------------------|----------------------------------------------------------------------------------------------------|------------------------|
| Server M                               | lanager • Dashboard      | - ©   🍢                                                                                                 | Manage Tools View Help |
| Dashboard                              | WELCOME TO SERVER MANAGE | Post-deployment Configuration     Configuration      Configuration required for Active Directory Domain |                        |
| Local Server     All Servers     AD DS | <b>1</b> C               | Services at WIN-3E2O2T1QD0U<br>Promote this server to a domain controller                               |                        |
| DNS                                    | QUICK START              | Feature installation                                                                                    |                        |
| ■File and Storage Services ▷           | 2                        | Configuration required. Installation succeeded on<br>WIN-3E2O2T1QD0U.                                   |                        |
|                                        | 3                        | Add Roles and Features                                                                                  |                        |
|                                        | WHAT'S NEW 4             | Task Details                                                                                            |                        |
|                                        | E C                      | Connect this converte cloud convices                                                                    |                        |

Configure the AD services

**Step 5.**Create a new forest and chose a domain name.

| 👝 Sei | rver l | Ma | ana | aq | er |
|-------|--------|----|-----|----|----|

| 📥 Active Directory Domain Services                                                                                                    | Configuration Wizard                                                                                                    |                                                                                                    |                                                                                                    | -                                                                                                    |                                                                                                    | ×                                                                                                    |
|----------------------------------------------------------------------------------------------------|----------------------------------------------------------------------------------------------------|----------------------------------------------------------------------------------------------------|----------------------------------------------------------------------------------------------------|----------------------------------------------------------------------------------------------------|----------------------------------------------------------------------------------------------------|----------------------------------------------------------------------------------------------------|
| Active Directory Domain Services          Deployment Configuration         Domain Controller Options         Additional Options         Paths         Review Options         Prerequisites Check         Installation         Results | Configuration Wizard<br>Guration<br>Select the deployment operation<br>Add a domain controller to an e<br>Add a new domain to an existir<br>Add a new forest<br>Specify the domain information for<br>Root domain name: | existing domain<br>ng forest<br>r this operation<br>mydomain.local                                                                                                    |                                                                                                    | TAR<br>WIN-3E                                                                                                    | GET SEF<br>202TIQ                                                                                                    | X                                                                                                    |
|                                                                                                    | More about deployment configura                                                                                                    | < Previous Next >                                                                                                    | Install                                                                                                    |                                                                                                    | Cance                                                                                                    | 1                                                                                                    |
|                                                                                                    | Active Directory Domain Services  Deployment Configuration Domain Controller Options Additional Options Paths Review Options Prerequisites Check Installation Results                                                   | Active Directory Domain Services Configuration Wizard          Deployment Configuration         Domain Controller Options         Additional Options         Paths         Review Options         Prerequisites Check         Installation         Results    More about deployment configuration          More about deployment configuration | Active Directory Domain Services Configuration Wizard   Deployment Configuration   Domain Controller Options   Additional Options   Paths   Review Options   Prerequisites Check   Installation   Results   More about deployment configurations   More about deployment configurations   Vervious   Next > | Active Directory Domain Services Configuration Wizard  Deployment Configuration Domain Controller Options Additional Options Paths Review Options Prerequisites Check Installation Results  Secify the domain information for this operation Root domain name:  More about deployment configurations  Vervious Next > Install | Active Directory Domain Services Configuration Wizard          Deployment Configuration       TAR WIN-3E         Deployment Configuration       Select the deployment operation         Domain Controller Options       Additional Options         Additional Options       Add a new domain to an existing domain         Paths       Add a new domain to an existing forest         Review Options       Prerequisites Check         Installation       Results         More about deployment configurations         More about deployment configurations          Nere about deployment configurations | Active Directory Domain Services Configuration Wizard   Deployment Configuration   Deployment Configuration   Domain Controller Options   Additional Options   Paths   Review Options   Prerequisites Check   Installation   Results   More about deployment configurations   More about deployment configurations   Events   Note about deployment configurations |

Chose a forest name

# Step 6.Add the Certificate Services role to your server:

| 🚖 Server Manager                                                     |                                                                                       |                                                                                                    |   |                                                                    |                                                                               |                                              | — ć            | ) ×  |
|----------------------------------------------------------------------|---------------------------------------------------------------------------------------|----------------------------------------------------------------------------------------------------|---|--------------------------------------------------------------------|-------------------------------------------------------------------------------|----------------------------------------------|----------------|------|
| Ser                                                                  | ver Manager • Das                                                                     | hboard •                                                                                                    |   | I 🏲                                                                | Manage                                                                        | Tools                                        | View           | Help |
| <ul> <li>Dashboard</li> <li>Local Server</li> </ul>                  | WELCOME TO SE                                                                         | RVER MANAGER                                                                                                    |   |                                                                    |                                                                               |                                              |                |      |
| All Servers                                                          | 📥 Add Roles and Features Wizard                                                       |                                                                                                    |   |                                                                    | -                                                                             |                                              | ×              |      |
| <ul> <li>AD DS</li> <li>DNS</li> <li>File and Storage Ser</li> </ul> | Select server role                                                                    | S                                                                                                    |   | WIN                                                                | DESTIN<br>-3E2O2T1QD0U.r                                                      | IATION SER\<br>nydomain.lo                   | /ER<br>ocal    |      |
|                                                                      | Before You Begin<br>Installation Type<br>Server Selection<br>Server Roles<br>Features | Select one or more roles to install on the selected server. Roles  Active Directory Certificate Services Active Directory Domain Services (Installed) Active Directory Federation Services Active Directory Lightweight Directory Services | ^ | Descripti<br>Active Dii<br>(AD CS) is<br>certificati<br>role servi | on<br>rectory Certific<br>s used to creat<br>on authorities<br>ces that allow | ate Servic<br>e<br>and relate<br>you to isso | es<br>:d<br>ue |      |
|                                                                      | AD CS<br>Role Services<br>Confirmation                                                | Active Directory Rights Management Services     Device Health Attestation     DHCP Server     DNS Server (Installed)                                                                                                    |   | and mana<br>variety of                                             | age certificates<br>applications.                                             | s used in a                                  |                | de   |

Add Certificate services

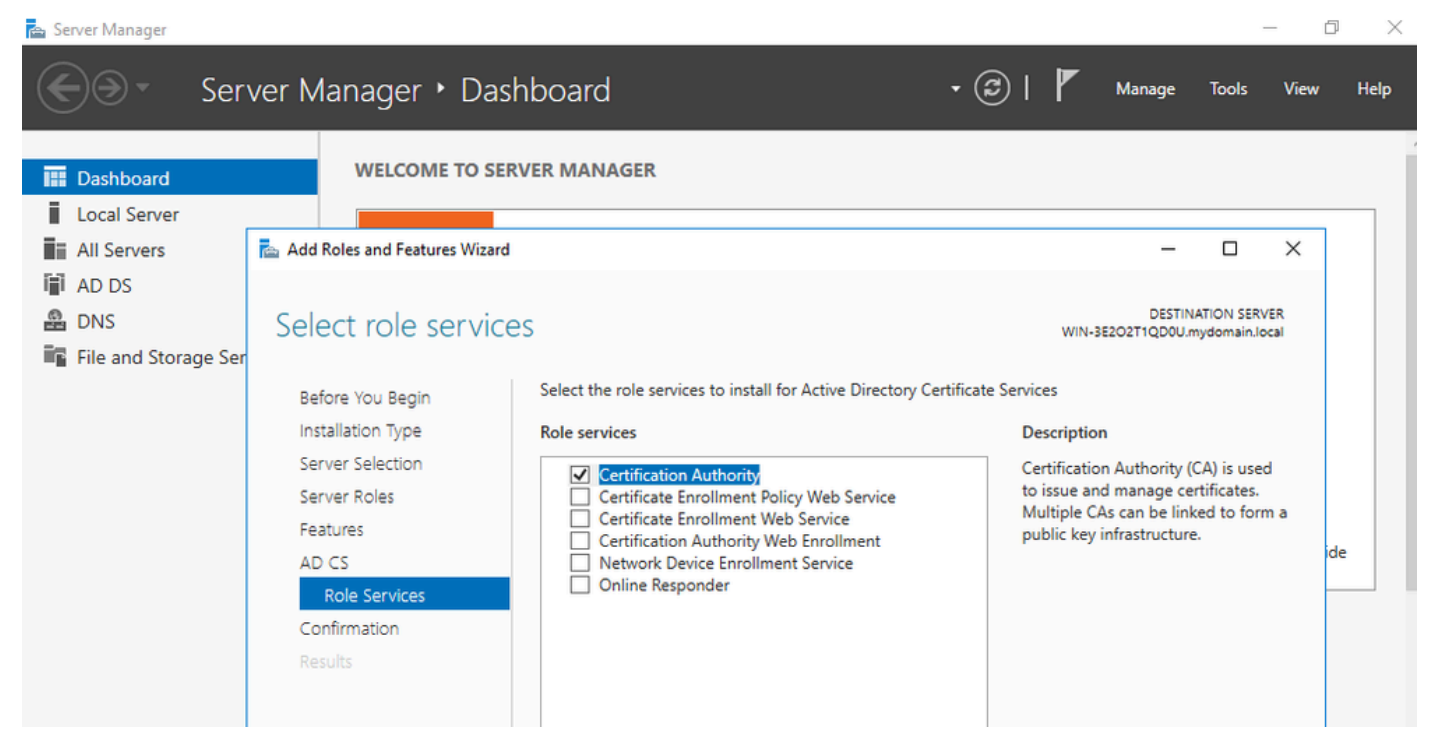

Add just the certification authority

#### Step 7.Once done, configure your Certification Authority.

| 🕋 Server                                        | Manager                                                                                                    |                                                                                                    |                                                      | -                                                        |           |
|-------------------------------------------------|----------------------------------------------------------------------------------------------------|----------------------------------------------------------------------------------------------------|------------------------------------------------------|----------------------------------------------------------|-----------|
| $\mathbf{E}$                                    | AD CS Configuration                                                                                                    |                                                                                                    | ×                                                    | age Tools N                                              | View Help |
| I Loc<br>I Loc<br>All<br>AD<br>AD<br>AD<br>File | Role Services<br>Credentials<br>Role Services<br>Setup Type<br>CA Type<br>Private Key<br>Cryptography<br>CA Name<br>Validity Period<br>Certificate Database<br>Confirmation<br>Progress<br>Results | Select Role Services to configure  Certification Authority Certification Authority Web Enrollment Online Responder Network Device Enrollment Service Certificate Enrollment Web Service Certificate Enrollment Policy Web Service | DESTINATION SERVER<br>WIN-3E2O2TIQDOU.mydomain.local | DESTINATION SERVER<br>QDOU.mydomain.local<br>main.local. | X         |
|                                                 |                                                                                                    | < Previous                                                                                                    | Next > Configure Cancel                              | ess or open this                                         |           |

Step 8. Choose Enteprise CA.

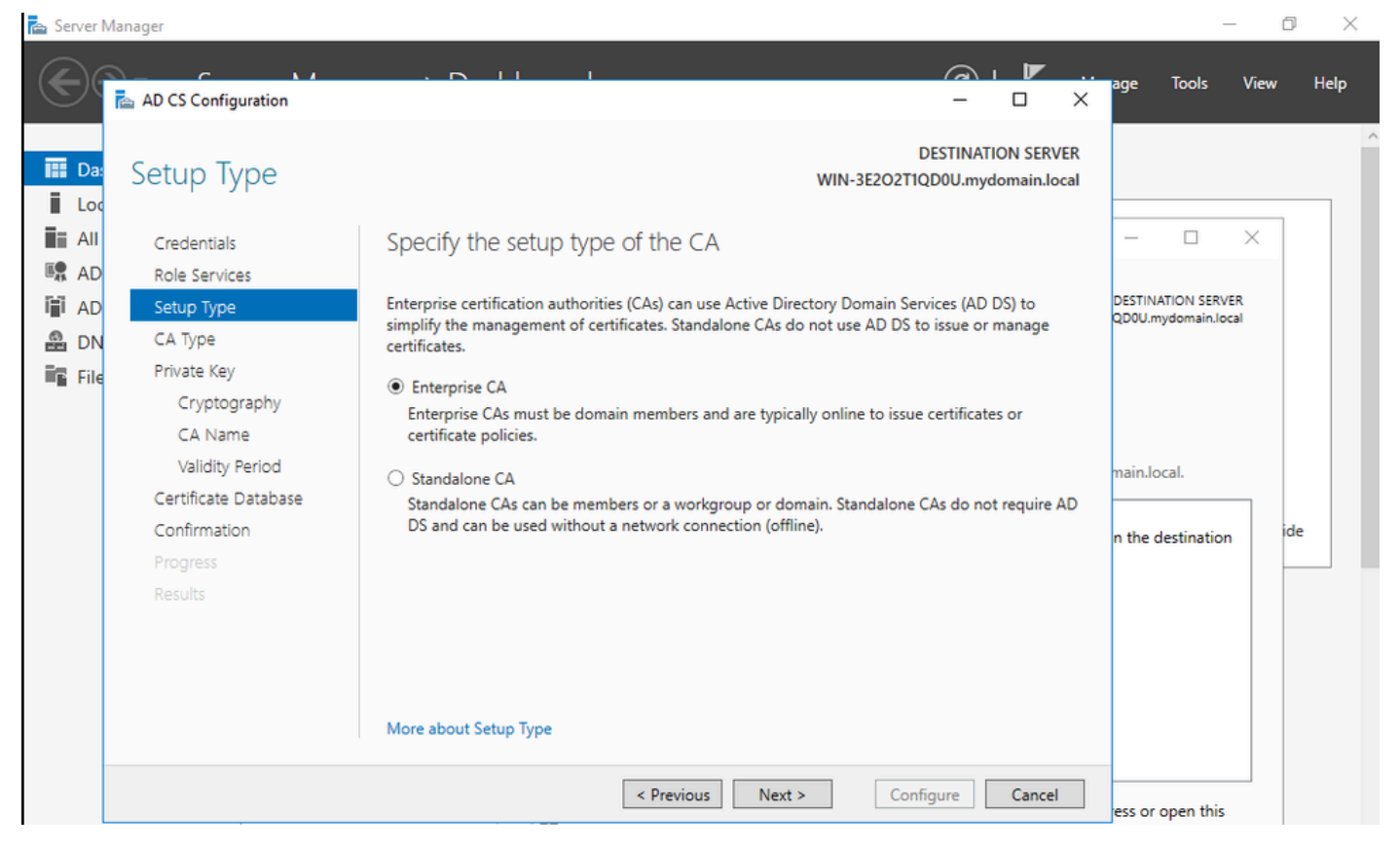

Enterprise CA

#### Step 9. Make it a Root CA. Since Cisco IOS XE 17.6, subordinate CAs are supported for LSC.

| Server 1                                                                                  | Manager                                                         |                                                                                                    | _                   | ð ×      |
|-------------------------------------------------------------------------------------------|-----------------------------------------------------------------|----------------------------------------------------------------------------------------------------|---------------------|----------|
| $\mathbf{E}$                                                                              | AD CS Configuration                                             |                                                                                                    | age Tools V         | ïew Help |
| III Da:                                                                                   | СА Туре                                                         | DESTINATION SERVER<br>WIN-3E2O2T1QD0U.mydomain.local                                                                                                    |                     |          |
|                                                                                           | Credentials<br>Role Services                                    | Specify the type of the CA                                                                                                    |                     | <        |
| I AD                                                                                      | Setup Type<br>CA Type<br>Private Key<br>Cryptography<br>CA Name | <ul> <li>When you install Active Directory Certificate Services (AU CS), you are creating or extending a public key infrastructure (PKI) hierarchy. A root CA is at the top of the PKI hierarchy and issues its own self-signed certificate. A subordinate CA receives a certificate from the CA above it in the PKI hierarchy.</li> <li>Root CA Root CA Root CAs are the first and may be the only CAs configured in a PKI hierarchy.</li> </ul> | QD0U.mydomain.local |          |
| CA Name<br>Validity Period<br>Certificate Database<br>Confirmation<br>Progress<br>Results |                                                                 | <ul> <li>Subordinate CA<br/>Subordinate CAs require an established PKI hierarchy and are authorized to issue certificates by<br/>the CA above them in the hierarchy.</li> </ul>                                                                                                    | main.local.         | ide      |
|                                                                                           |                                                                 | More about CA Type < Previous Next > Configure Cancel                                                                                                    | err or open this    |          |
|                                                                                           |                                                                 | page again by clicking Notifications in the command bar, and then Task Der<br>Export configuration settings                                                                                                    | tails.              |          |
|                                                                                           |                                                                 | < Previous Next > Close                                                                                                    | cancel              |          |

It is important to have the account you use for your CA to be part of the IIS\_IUSRS group. In this example, you use the Administrator account and go to Active Directory Users and Computers menu to add the Administrator users to the IIS\_IUSRS group.

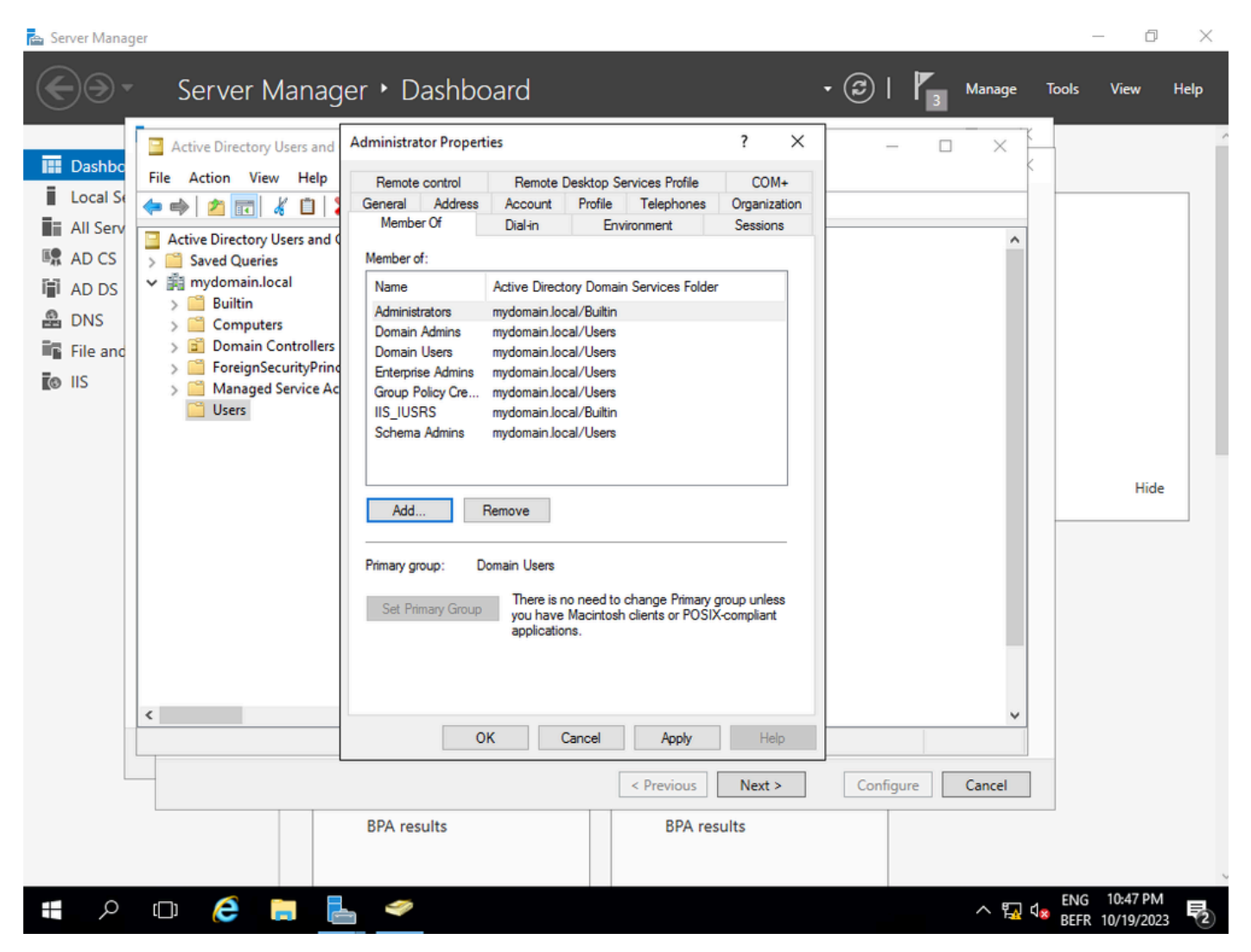

Add your admin account to the IIS\_USER group

**Step 10.**Once you have a user in the right IIS group, add roles and services. Then add the Online Responder and NDES services to your Certifiation Authority.

đ ×

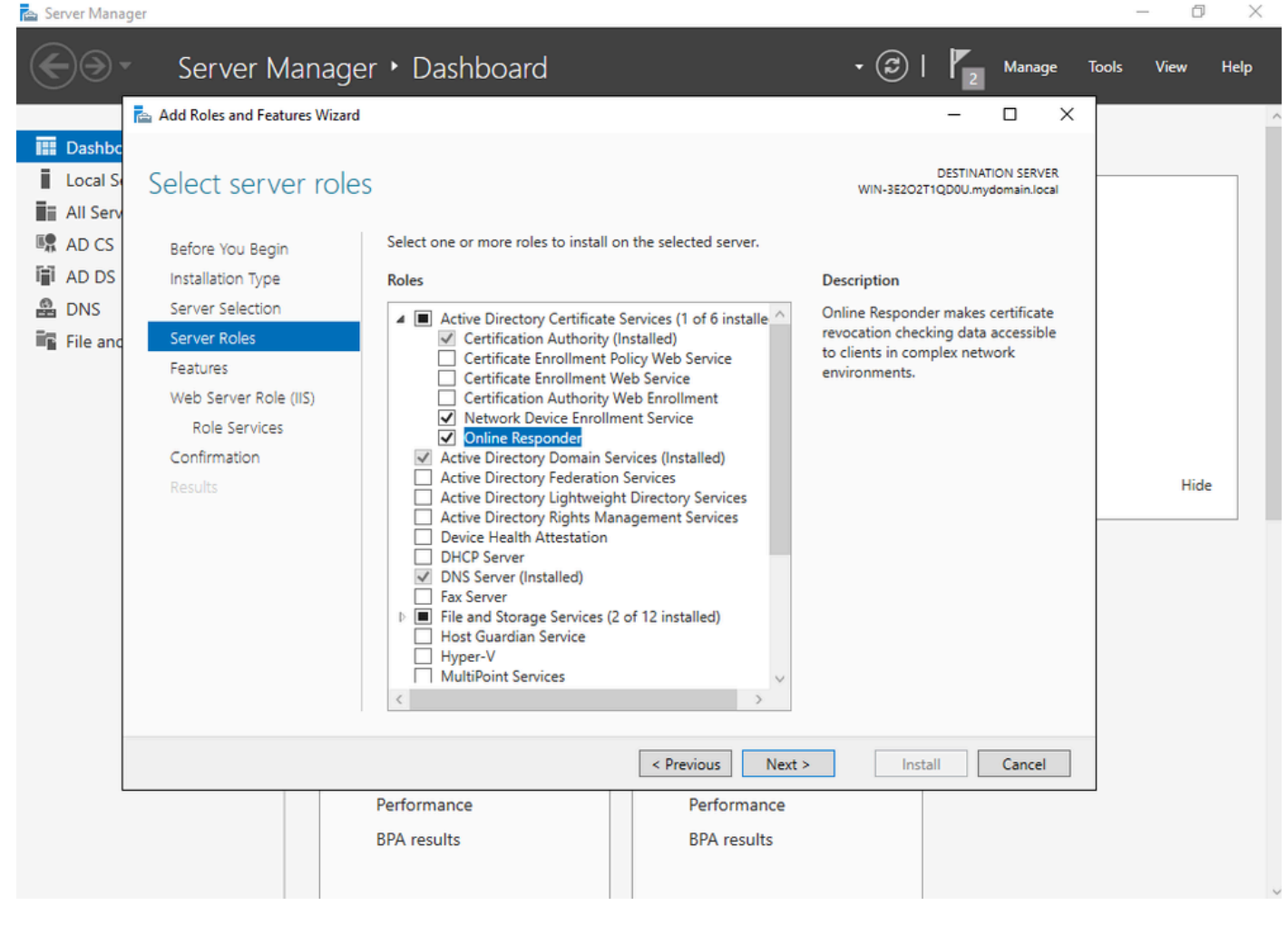

Install the NDES and Online responder services

Step 11.Once done, configure those services.

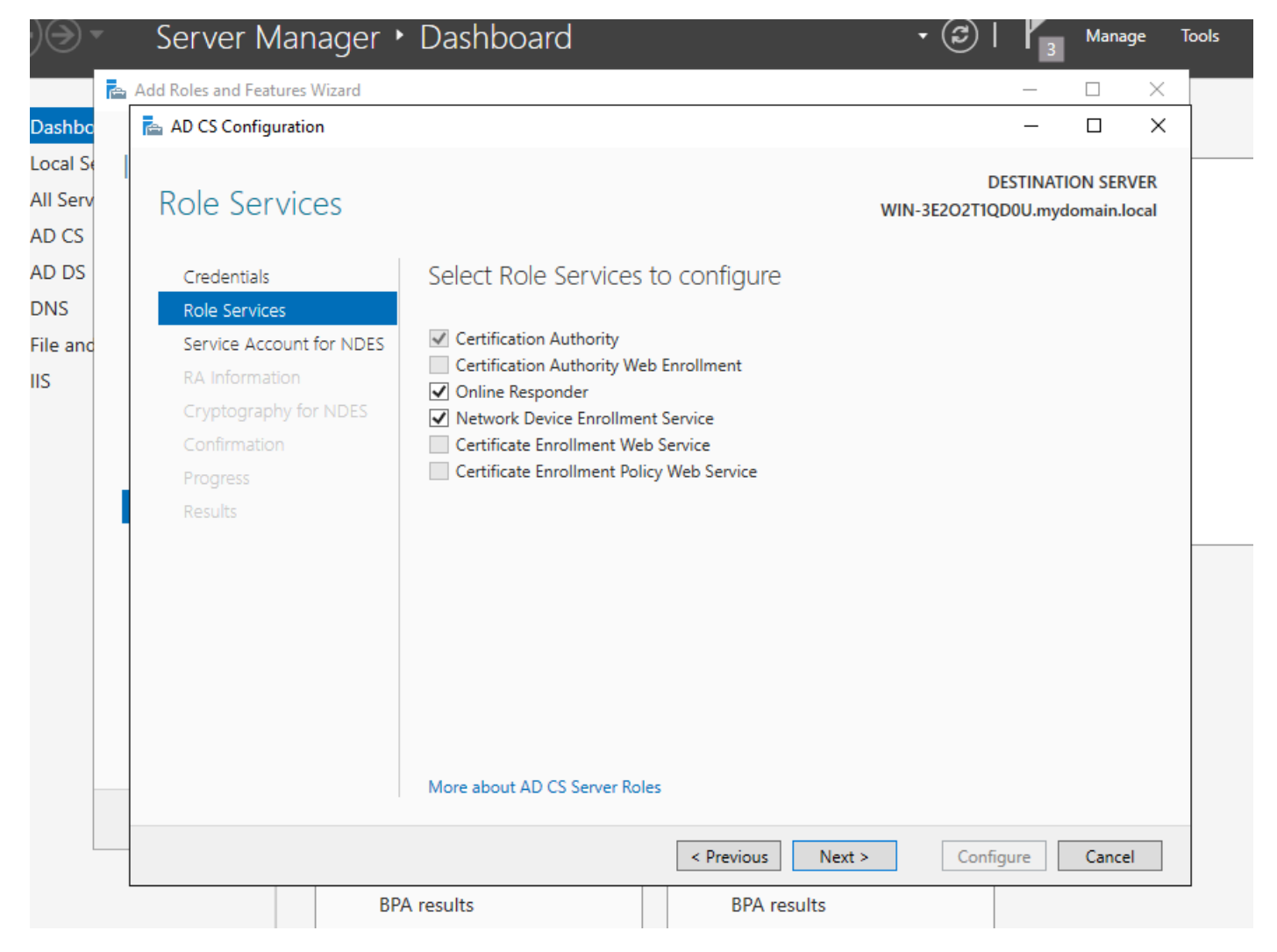

Install the Online responsder and NDES service

**Step 12.**You are prompted to choose a service account. This is the account that you previously added to the IIS\_IUSRS group.

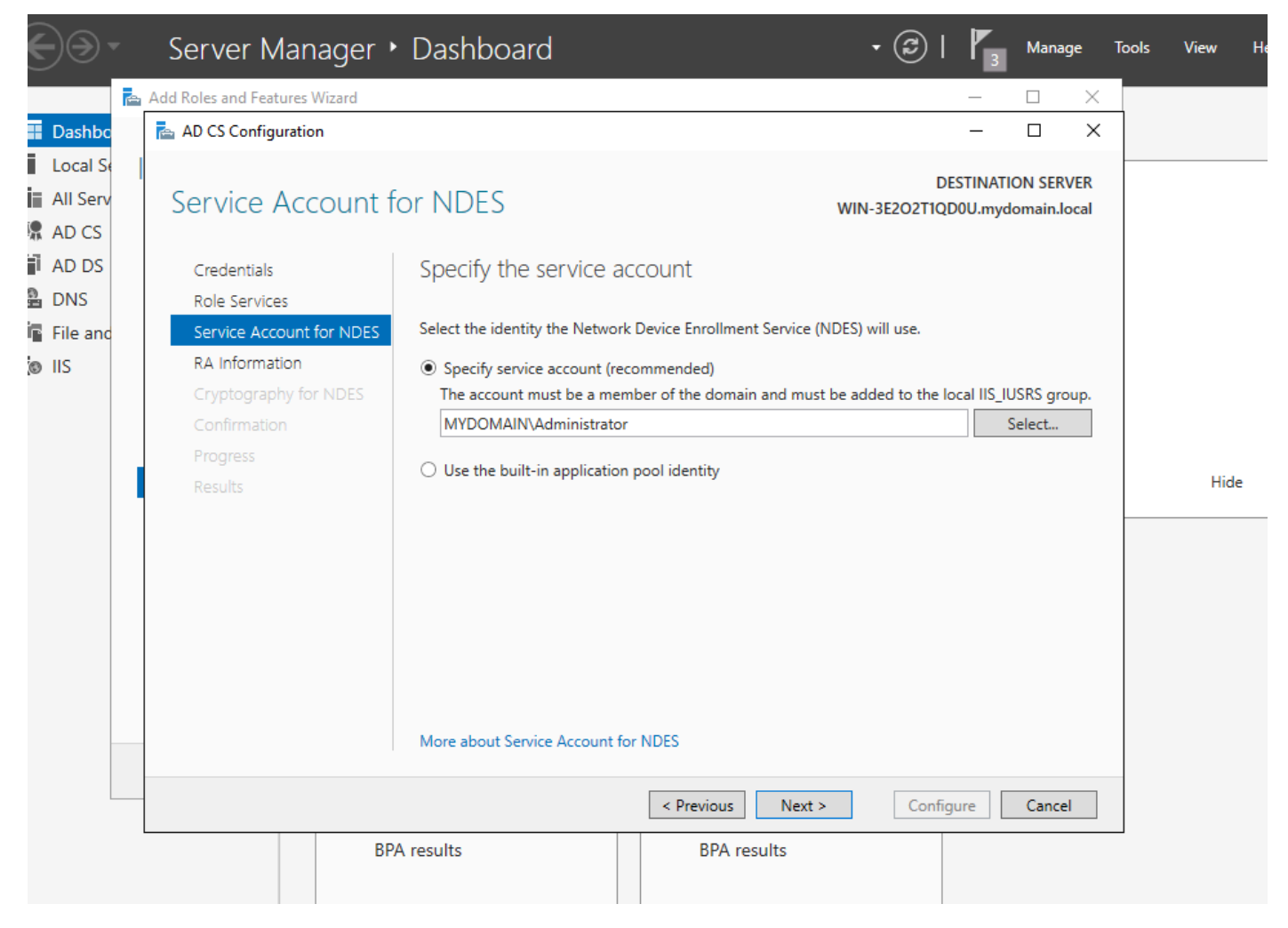

Pick the user that you added to the IIS group

**Step 13**. This is enough for SCEP operations, but in order to achieve 802.1X authentication, you also need to install a certificate on the RADIUS server. Therefore, for ease, install and configure the web enrollment service in order to be easily able to copy and paste the ISE certificate request on our Windows Server.

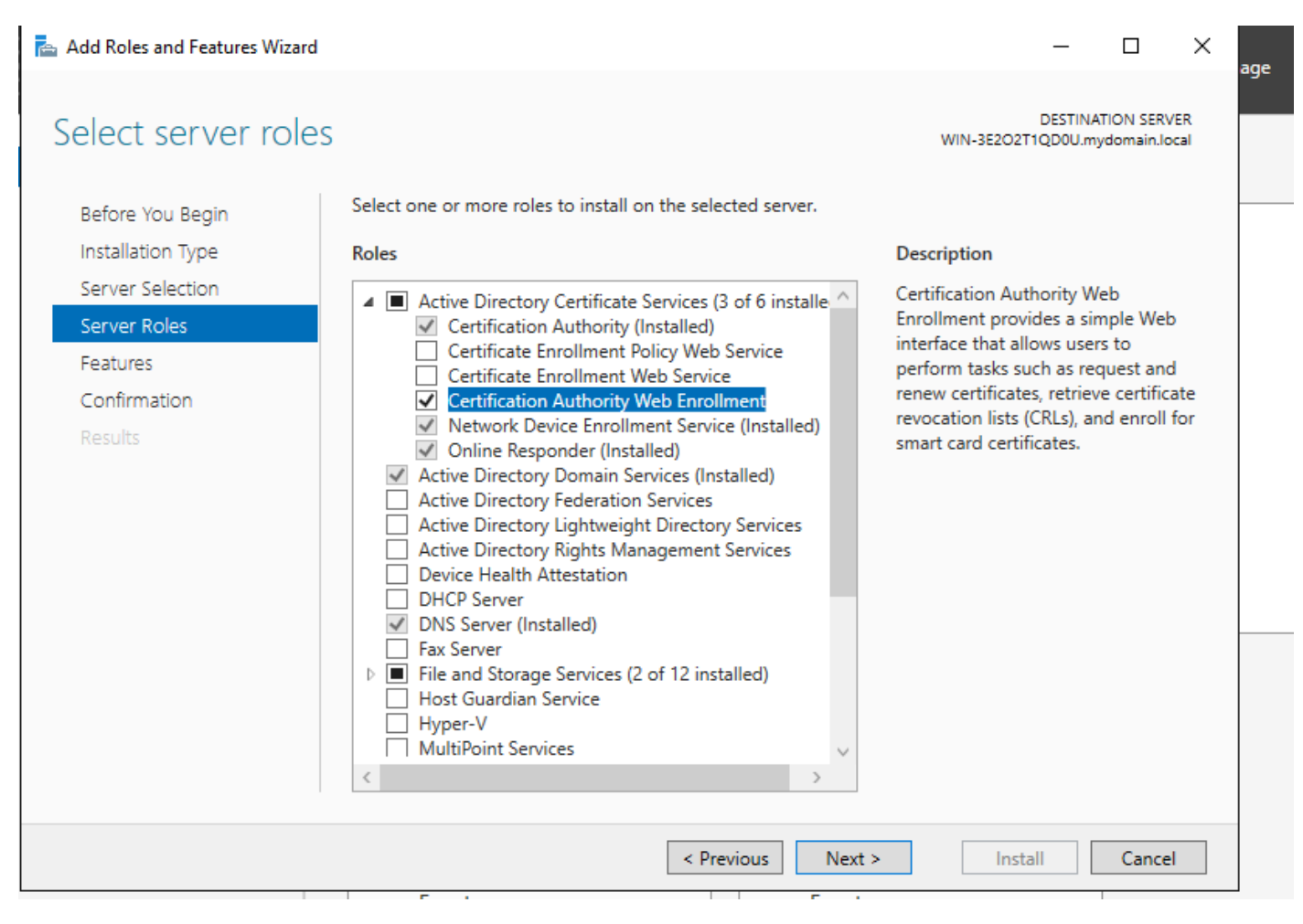

Install the web enrollment service

| AD CS Configuration                                                 |                                                                                                    |        | -                           |                           | Х  |
|---------------------------------------------------------------------|----------------------------------------------------------------------------------------------------|--------|-----------------------------|---------------------------|----|
| Role Services                                                       |                                                                                                    | WI     | DESTINA<br>N-3E2O2T1QD0U.my | TION SERVE<br>/domain.loc | ER |
| Credentials<br>Role Services<br>Confirmation<br>Progress<br>Results | <ul> <li>Select Role Services to configure</li> <li>Certification Authority</li> <li>Certification Authority Web Enrollment</li> <li>Online Responder</li> <li>Network Device Enrollment Service</li> <li>Certificate Enrollment Web Service</li> <li>Certificate Enrollment Policy Web Service</li> </ul> | 5      |                             |                           |    |
| -                                                                   | < Previous                                                                                                    | Next > | Configure                   | Cancel                    |    |

configure the web enrollment service

**Step 14.** You can verify the SCEP service is operating properly by visiting <u>http://<serverip>/certsrv/mscep/mscep.dll</u> :

| S Network Device Enrollment Servic × +                                                                                                    | _     |        | X |
|----------------------------------------------------------------------------------------------------|-------|--------|---|
| ← → C ① No seguro   172.16.80.8/certsrv/mscep/mscep.dll                                                                                                   | ☆     | ۲      | : |
| Network Device Enrollment Service                                                                                                    |       |        |   |
| Network Device Enrollment Service allows you to obtain certificates for routers or other network using the Simple Certificate Enrollment Protocol (SCEP). | ork d | levice | s |
| This URL is used by network devices to submit certificate requests.                                                                                       |       |        |   |
| To obtain an enrollment challenge password, go to the admin URL. By default, the admin UR <u>http://Chuu-Win12/CertSrv/mscep_admin</u>                    | RL is |        |   |
| For more information see Using Network Device Enrollment Service.                                                                                         |       |        |   |
|                                                                                                    |       |        |   |
|                                                                                                    |       |        |   |
|                                                                                                    |       |        |   |
|                                                                                                    |       |        |   |
|                                                                                                    |       |        |   |
|                                                                                                    |       |        |   |
|                                                                                                    |       |        |   |
|                                                                                                    |       |        |   |

#### SCEP Portal Verification

#### Step 15.

By default, the Windows Server used a dynamic challenge password to authenticate client and endpoint requests before enrollment within Microsoft SCEP (MSCEP). This requires an admin account to browse to the web GUI to generate an on-demand password for each request (the password must be included within the request). The controller is not capable to include this password within the requests it sends to the server. To remove this feature, the registry key on the NDES server needs to be modified:

Open the Registry Editor, search for **Regedit** within the **Start** menu.

# Navigate to Computer > HKEY\_LOCAL\_MACHINE > SOFTWARE > Microsoft > Cryptography > MSCEP > EnforcePassword

Change the **EnforcePassword** value to 0. If it is already 0, then leave it as is.

| <b>B</b>                      |        | Registry Editor      |                     | _ <b>D</b> X    |
|-------------------------------|--------|----------------------|---------------------|-----------------|
| File Edit View Favorites Help |        |                      |                     |                 |
| - MSCEP                       | ^      | Name                 | Туре                | Data            |
| — 📜 САТуре                    |        | (Default)            | REG SZ              | (value not set) |
| CertsInMYStore                |        | 8 EnforcePassword    | REG_DWORD           | 0x0000000 (0)   |
| EnforcePassword               |        |                      |                     |                 |
| PasswordVDir                  |        |                      |                     |                 |
|                               | _      |                      |                     |                 |
| - OID                         | =      |                      |                     |                 |
| - Protect                     | -      |                      |                     |                 |
| Services                      |        |                      |                     |                 |
|                               |        |                      |                     |                 |
| CTF                           |        |                      |                     |                 |
| DataAccess                    |        |                      |                     |                 |
| DevDiv                        |        |                      |                     |                 |
| Device Association Framework  |        |                      |                     | N               |
| , Dfrg                        |        |                      |                     | 45              |
| DFS                           |        |                      |                     |                 |
| , DHCPMibAgent                |        |                      |                     |                 |
| , DirectDraw                  |        |                      |                     |                 |
| DirectInput                   |        |                      |                     |                 |
| , DirectPlay8                 |        |                      |                     |                 |
| DirectPlayNATHelp             | $\sim$ |                      |                     |                 |
| < III >                       |        | <                    | 111                 | >               |
| Computer\HKEY_LOCAL_MACHINE\S | OFT    | WARE\Microsoft\Crypt | ography\MSCEP\Enfor | cePassword      |

Set the Enforcepassword Value

## Configure the certificate template and registry

Certificates and its associated keys can be used in multiple scenarios for different purposes defined by the application policies within the CA Server. The application policy is stored in the Extended Key Usage (EKU) field of the certificate. This field is parsed by the authenticator to verify that it is used by the client for its intended purpose. To make sure that the proper application policy is integrated to the WLC and AP certificates, create the proper certificate template and map it to the NDES registry:

#### **Step 1**. Navigate to **Start > Administrative Tools > Certification Authority**.

**Step 2**. Expand the CA Server folder tree, right-click on the **Certificate Templates** folders and select **Manage**.

Step 3. Right-click on the Users certificate template, then select Duplicate Template in the context menu.

**Step 4**. Navigate to the **General** tab, change the template name and validity period as desired, leave all other options unchecked.

**Caution**: When the Validity period is modified, ensure that it is not greater than the Certification

Authority root certificate validity.

# Properties of New Template

X

| Subject Name                                      | Sen                                  | ver                       | Issuance R         | equirements     |  |  |  |
|---------------------------------------------------|--------------------------------------|---------------------------|--------------------|-----------------|--|--|--|
| Superseded Templa                                 | tes                                  | Exte                      | nsions             | Security        |  |  |  |
| Compatibility General                             | Request                              | Handling                  | Cryptography       | Key Attestation |  |  |  |
| Template display name:<br>9800-LSC                |                                      |                           |                    |                 |  |  |  |
| Template name:<br>9800-LSC                        |                                      |                           |                    |                 |  |  |  |
| Validity period:                                  | Validity period:<br>2 years  6 weeks |                           |                    |                 |  |  |  |
| Publish certificate in Do not automatic Directory | Active Dir<br>ally reenro            | rectory<br>oll if a dupli | cate certificate e | xists in Active |  |  |  |
| OK                                                | (                                    | Cancel                    | Apply              | Help            |  |  |  |

**Step 5**. Navigate to the **Subject Name** tab, ensure that **Supply in the request** is selected. A pop-up appears to indicate that users do not need admin approval to get their certificate signed, select **OK**.

| Properties of New Template                                                                                                    |                                                                                                    |     |     |                       |  |  |
|----------------------------------------------------------------------------------------------------|----------------------------------------------------------------------------------------------------|-----|-----|-----------------------|--|--|
| Compatibility                                                                                                    | Compatibility General Request Handling Cryptography Key Attestation                                                      |     |     |                       |  |  |
| Supersed                                                                                                    | Superseded Templates                                                                                                    |     |     | Extensions            |  |  |
| Subject N                                                                                                    | lame                                                                                                    | Sen | ver | Issuance Requirements |  |  |
| Use s                                                                                                    | Supply in the request     Use subject information from existing certificates for autoenrollment     renewal requests (*) |     |     |                       |  |  |
| <ul> <li>Build from this Active Directory information</li> <li>Select this option to enforce consistency among subject names and to<br/>simplify certificate administration.</li> </ul> |                                                                                                    |     |     |                       |  |  |

Supply in the Request

**Step 6**. Navigate to the **Extensions** tab, then select the **Application Policies** option and select the **Edit...** button. Ensure that **Client Authentication** is in the **Application Policies** window; otherwise, select **Add** and add it.

| Properties of New Template                                                               |                 |          |                                           |          |              |  |  |
|------------------------------------------------------------------------------------------|-----------------|----------|-------------------------------------------|----------|--------------|--|--|
| Compatibility                                                                            | General         | Request  | Request Handling Cryptography Key Attesta |          |              |  |  |
| Subject N                                                                                | ubject Name Ser |          |                                           | Issuance | Requirements |  |  |
| Supersec                                                                                 | ded Templa      | tes      | Exte                                      | nsions   | Security     |  |  |
| To modify an extension, select it, and then click Edit.                                  |                 |          |                                           |          |              |  |  |
| Applicat                                                                                 | ion Policies    | a temple |                                           |          |              |  |  |
| Edit Application Policies Extension                                                      |                 |          |                                           |          |              |  |  |
| An application policy defines how a certificate can be used.                             |                 |          |                                           |          |              |  |  |
| Application policies:<br>Client Authentication<br>Encrypting File System<br>Secure Email |                 |          |                                           |          |              |  |  |

Verify Extensions

**Step 7**. Navigate to the **Security** tab, ensure that the service account defined in Step 6 of the **Enable SCEP Services in the Windows Server** has **Full Control** permissions of the template, then select **Apply** and **OK**.

# Properties of New Template

X

| Subject 1                                            | Name                   | Server        | 1                   | Issuance R    | equirements |  |
|------------------------------------------------------|------------------------|---------------|---------------------|---------------|-------------|--|
| Superseded Templates                                 |                        |               | Extensions Security |               |             |  |
|                                                      |                        |               |                     |               |             |  |
| da A abastisstad Users                               |                        |               |                     |               |             |  |
| R Administ                                           | trated Use             | 15            |                     |               |             |  |
| S. Domain                                            | n Admins (C            | HUU-DOMAIN    | Domain              | Admins)       |             |  |
| St Domain                                            | Users (CH              | UU-DOMAIN     | Domain U            | lsers)        |             |  |
| Se Enterpr                                           | ise Admins             | (CHUU-DOMA    | IN\Enter            | orise Admins) |             |  |
|                                                      |                        |               |                     |               |             |  |
|                                                      |                        |               |                     |               |             |  |
|                                                      |                        |               |                     |               |             |  |
|                                                      |                        |               |                     | Add           | Remove      |  |
|                                                      |                        |               |                     |               |             |  |
| Permissions                                          | fac Administ           |               |                     |               | 0           |  |
|                                                      | for Administ           | trator        |                     | Allow         | Deny        |  |
| Full Contro                                          | ol                     | trator        |                     | Allow         |             |  |
| Full Contro<br>Read                                  | ol                     | trator        |                     | Allow         |             |  |
| Full Contro<br>Read<br>Write                         | ol                     | trator        |                     | Allow         |             |  |
| Full Contro<br>Read<br>Write<br>Enroll               | ol                     | trator        |                     |               |             |  |
| Full Contro<br>Read<br>Write<br>Enroll<br>Autoenrol  | ol                     | trator        |                     |               |             |  |
| Full Contro<br>Read<br>Write<br>Enroll<br>Autoenrol  | ol                     | trator        |                     |               |             |  |
| Full Contro<br>Read<br>Write<br>Enroll<br>Autoenrol  | ol                     | trator        |                     |               |             |  |
| Full Contro<br>Read<br>Write<br>Enroll<br>Autoenrol  |                        | or advanced e | ettings of          |               |             |  |
| Full Contro<br>Read<br>Write<br>Enroll<br>Autoenrol  | ol<br>I<br>Dermissions | or advanced s | ettings, c          | Allow         | Advanced    |  |
| Full Contro<br>Read<br>Write<br>Enroll<br>Autoenrol  | ol<br>I<br>Dermissions | or advanced s | ettings, c          | Allow         | Advanced    |  |
| Full Contro<br>Read<br>Write<br>Enroll<br>Autoenrol  | ol<br>I                | or advanced s | ettings, c          | Allow         | Advanced    |  |
| Full Control<br>Read<br>Write<br>Enroll<br>Autoenrol | ol                     | or advanced s | ettings, c          | Allow         | Advanced    |  |

**Step 8**. Return to the **Certification Authority** window, right-click in the **Certificate Templates** folder and select **New > Certificate Template to Issue**.

Step 9. Select the certificate template previously created, in this example is 9800-LSC, and select OK.

| ٩, | Note: The newly created certificate template can take longer to be listed in multiple server |
|----|----------------------------------------------------------------------------------------------|
|    | deployments as it needs to be replicated accross all servers.                                |

| Enable Certificate Templates                                                                                                    |                                                                                                    |       |  |  |  |
|----------------------------------------------------------------------------------------------------|----------------------------------------------------------------------------------------------------|-------|--|--|--|
| Select one Certificate Template to<br>Note: If a certificate template that<br>information about this template has<br>All of the certificate templates in th<br>For more information, see <u>Cert</u> | enable on this Certification Authority.<br>was recently created does not appear on this list, you may need to wait un<br>been replicated to all domain controllers.<br>e organization may not be available to your CA.<br><u>ificate Template Concepts.</u> | 51    |  |  |  |
| Name                                                                                                    | Intended Purpose                                                                                                    | ~     |  |  |  |
| @ 9800-LSC                                                                                                    | Client Authentication, Secure Email, Encrypting File System                                                                                                    |       |  |  |  |
| R CA Exchange                                                                                                    | Private Key Archival                                                                                                    |       |  |  |  |
| Code Signing                                                                                                    | Code Signing                                                                                                    | =     |  |  |  |
| Cross Certification Authority                                                                                                    | <al></al>                                                                                                    |       |  |  |  |
| Enrollment Agent                                                                                                    | Certificate Request Agent                                                                                                    |       |  |  |  |
| Renrollment Agent (Computer)                                                                                                    | Certificate Request Agent                                                                                                    |       |  |  |  |
| Rechange Signature Only                                                                                                    | Secure Email                                                                                                    |       |  |  |  |
| Exchange User                                                                                                    | Secure Email                                                                                                    |       |  |  |  |
| IPSec                                                                                                    | IP security IKE intermediate                                                                                                    |       |  |  |  |
| Key Recovery Agent                                                                                                    | Key Recovery Agent                                                                                                    |       |  |  |  |
| OCSP Response Signing                                                                                                    | OCSP Signing                                                                                                    | ~     |  |  |  |
|                                                                                                    | OK Ca                                                                                                    | incel |  |  |  |

Choose the Template

The new certificate template is listed now within the **Certificate Templates** folder content.

| 🧔 certsrv - [Cer                                                                                                    | tification Authority (Local)\CHUU-WIN                                                                                                    | N12-CA\Certificate Templates] 📃 🗖 🗙                                                                                                    |
|----------------------------------------------------------------------------------------------------|----------------------------------------------------------------------------------------------------|----------------------------------------------------------------------------------------------------|
| File Action View Help                                                                                                    |                                                                                                    |                                                                                                    |
| 🗢 🏟 🙎 🙆 🔒 📓                                                                                                    |                                                                                                    |                                                                                                    |
| Certification Authority (Local)<br>CHUU-WIN12-CA<br>Revoked Certificates<br>Pending Requests<br>Failed Requests<br>Certificate Templates | Name          Name         Image: Second Second Seco | Intended Purpose<br>Client Authentication, Secure Email, En<br>Client Authentication<br>Certificate Request Agent<br>IP security IKE intermediate<br>Certificate Request Agent<br>Directory Service Email Replication<br>Client Authentication, Server Authentic<br>Client Authentication, Server Authentic<br>File Recovery<br>Encrypting File System<br>Client Authentication, Server Authentic<br>Server Authentication<br>Client Authentication, Server Authentic<br>Encrypting File System, Secure Email, Cl<br><all><br/>Microsoft Trust List Signing, Encrypting</all> |
|                                                                                                    |                                                                                                    |                                                                                                    |

Select the LSC

# **Step 10**. Return to the **Registry Editor** window and navigate to **Computer** > **HKEY\_LOCAL\_MACHINE** > **SOFTWARE** > **Microsoft** > **Cryptography** > **MSCEP**.

**Step 11**. Edit the **EncryptionTemplate**, **GeneralPurposeTemplate**, and **SignatureTemplate** registries so that they point to the newly created certificate template.

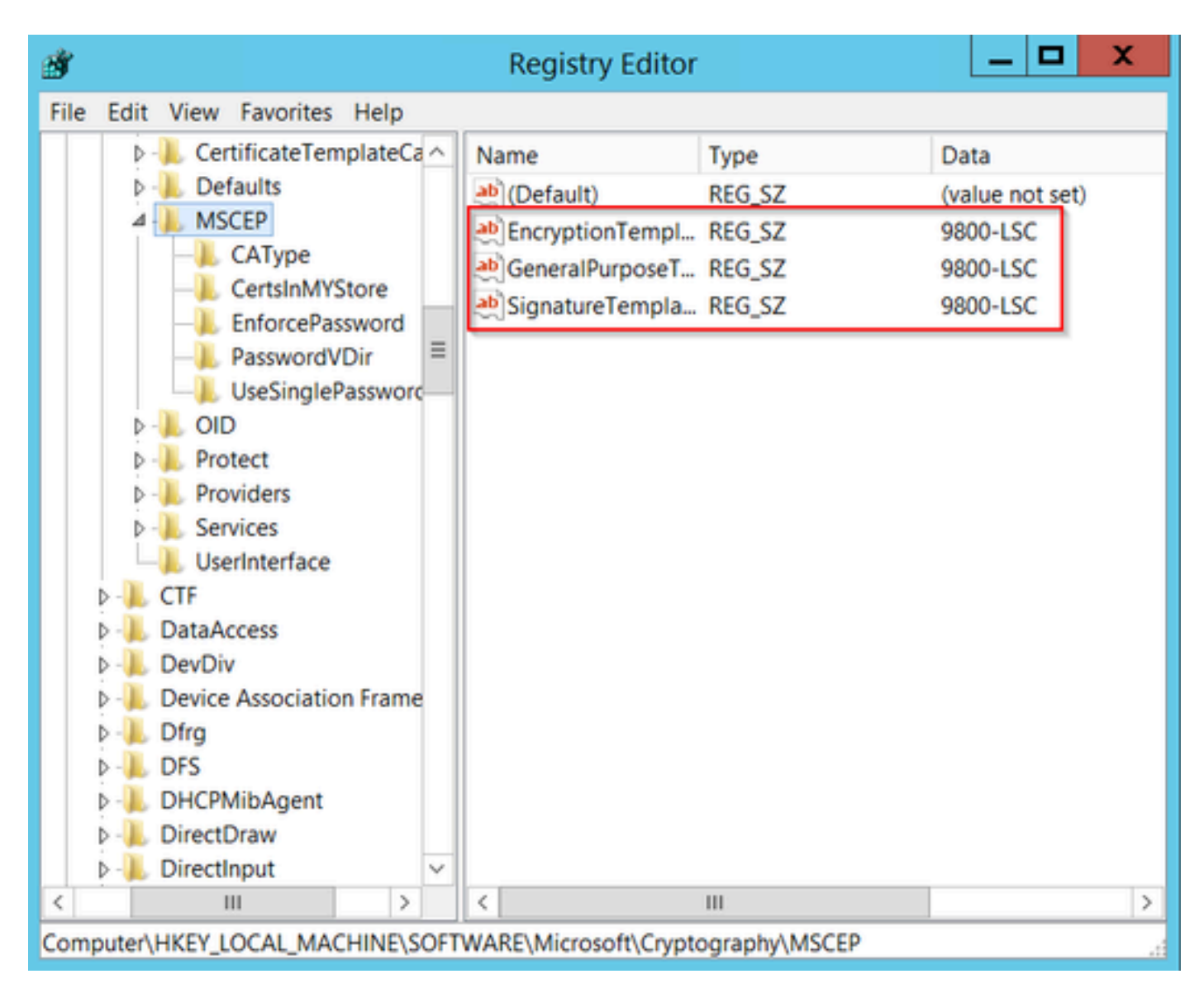

Change the Template in the Registry

**Step 12**. Reboot the NDES server, so return to the **Certification Authority** window, select on the server name, and select the **Stop** and **Play** button successively.

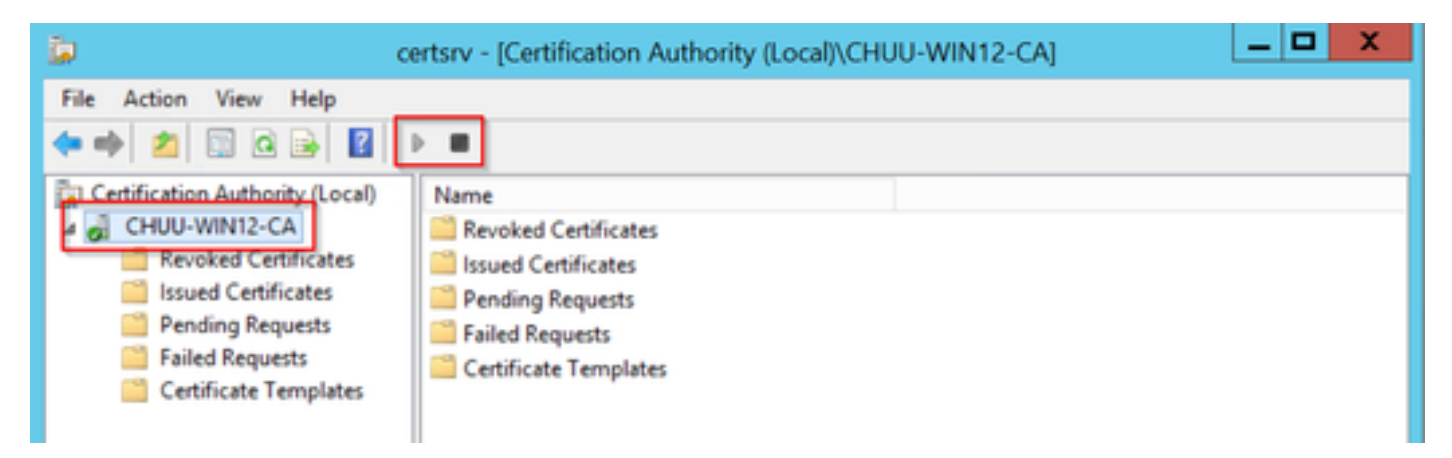

# **Configure LSC on the 9800**

Here are the steps in sequence for configuring LSC for AP in WLC.

- 1. Create RSA Key. This key is used later for PKI trustpoint.
- 2. Create a trustpoint and map the RSA key created.
- 3. Enable LSC provisioning for APs and map the trustpoint.
  - 1. Enable LSC for all the joined APs.
  - 2. Enable LSC for selected APs via provision list.
- 4. Change the Wireless management trustpoint and point to the LSC trustpoint.

# **AP LSC GUI Configuration Steps**

**Step 1.**Navigate to Configuration > Security > PKI Management > Key Pair Generation.

- 1. Click add and give it a relevant name.
- 2. Add the RSA key size.
- 3. The key exportable option is optional. This is only needed if you want to export the key out of the box.
- 4. Select Generate

| Dashboard       |   | Trustpoints CA Server                | Key Pair     | Generation    | Add Certificate Trust  | pool             |
|-----------------|---|--------------------------------------|--------------|---------------|------------------------|------------------|
| Monitoring      | > | + Add                                | Key <b>T</b> | Key T         | 4                      |                  |
| Configuration   | > | Key Name                             | Туре         | Exportable    | Zeroize Key Name*      | AP-SCEP          |
| Administration  | > | TP-self-signed-2147029136            | RSA          | No            | Zere                   | 0.001 //         |
| 2               |   | 9800-40.cisco.com                    | RSA          | NO            | E Zere Key Type*       | RSA Key O EC Key |
| Licensing       |   | TP-self-signed-<br>2147029136.server | RSA          | No            | Zere     Modulus Size* | 2048             |
| ,<br>,          |   | CISCO_IDEVID_SUDI                    | RSA          | No            | Tere                   |                  |
| Troubleshooting |   | CISCO_IDEVID_SUDI_LEGACY             | RSA          | No            | a Zero Key Exportable* |                  |
|                 |   | H 4 1 F H                            | 10 🗸         | 1 - 5 of 5 it | ems D Cancel           | ✓ Generate       |
|                 |   |                                      |              |               | C Comor                |                  |

Step 2. Navigate to Configuration > Security > PKI Management > Trustpoints

- 1. Click add and give it a relevant name.
- 2. Enter the enrollment URL (Here the URL is <u>http://10.106.35.61:80/certsrv/mscep/mscep.dll</u>) and the rest of the details.
- 3. Select RSA keypairs created in step 1.
- 4. Click on **Authenticate**.
- 5. Click enroll trustpoint and enter a password.
- 6. Click **Apply to Device.**

| Q Search Menu Items | Configuration - > Set | curity * > PKI Management |                           |                     |
|---------------------|-----------------------|---------------------------|---------------------------|---------------------|
| 🚍 Dashboard         | Add Trustpoint        |                           |                           | ×                   |
|                     | Label*                | Access_Point-MS-CA        | Enrollment Type           | SCEP () Terminal    |
| ( Monitoring >      | Subject Name          |                           |                           |                     |
| Configuration >     | Country Code          | IN                        | State                     | КА                  |
| Administration >    | Location              | Bengaluru                 | Domain Name               | TAC-LAB.cisco.local |
| © Licensing         | Organization          | TAC                       | Email Address             | mail@tac-lab.local  |
| K Troubleshooting   | Enrollment URL        | /certsrv/mscep/mscep.dll  | Authenticate              |                     |
|                     | Key Generated         |                           | Available RSA<br>Keypairs | AP-SCEP 👻           |
|                     | Enroll Trustpoint     |                           |                           |                     |
|                     | Password*             |                           |                           |                     |
|                     | Re-Enter Password*    |                           |                           |                     |
|                     | Cancel                |                           |                           | Apply to Device     |

Step 3.Navigate to Configuration > Wireless > Access Points. Scroll down and select LSC Provision.

- 1. Select status as enabled. This enables LSC for all the APs that are connected to this WLC.
- 2. Select the trustpoint name that we created in Step 2.

Fill out the rest of the details according to your needs.

| Q. Search Menu items | Configuration * > Wireless * > Access Points |                                                |                                       |                                                            |
|----------------------|----------------------------------------------|------------------------------------------------|---------------------------------------|------------------------------------------------------------|
| 🚃 Dashboard          | <ul> <li>All Access Points</li> </ul>        |                                                | Manada and Ma                         |                                                            |
| Monitoring >         | Total APs : 1                                |                                                | Tag: 0 Country Code: 0                | LSC Fullback : 0 Select an Action                          |
| Configuration        | AP Name E AP Model                           | Admin :<br>Slots : Status Up Time : IP Address | Base Radio MAC : Ethernet MAC : Mode  | Power Derate : Operation : Config<br>Capable Status Status |
| (c) Administration → | APOCDO-F89A-46E0 4 M C9117AXI-D              | 2 O days 0 hrs 26 10.105.101.168 mins 42 secs  | 8 d0ec.3579.0300 0cd0.189e.46e0 Local | Yes Registered Health,                                     |
| Y Troubleshooting    | A Olla Badica                                |                                                |                                       |                                                            |
|                      | 5 GHz Radios                                 |                                                |                                       |                                                            |
|                      | > 5 GHZ Radios                               |                                                |                                       |                                                            |
|                      | 2.4 GHz Radios                               |                                                |                                       |                                                            |
|                      | > Dual-Band Radios                           |                                                |                                       |                                                            |
|                      | > Country                                    |                                                |                                       |                                                            |
|                      | <ul> <li>LSC Provision</li> </ul>            |                                                |                                       |                                                            |
|                      | Status                                       | Enabled •                                      | Subject Name Parameters               | El Apply                                                   |
|                      | Trustpoint Name                              | Access_Point-MS.# +                            | Country IN                            |                                                            |
|                      | Number of Join Attempts                      | 3                                              | State KA                              |                                                            |
|                      | Key Size                                     | 2048 v                                         | City Bengaluru                        |                                                            |
|                      | Number of certificates on chain              |                                                | Organization TAC                      |                                                            |

Once you enable LSC, APs download the certificate via WLC and reboot. In the AP console session, you then see something like this snippet.

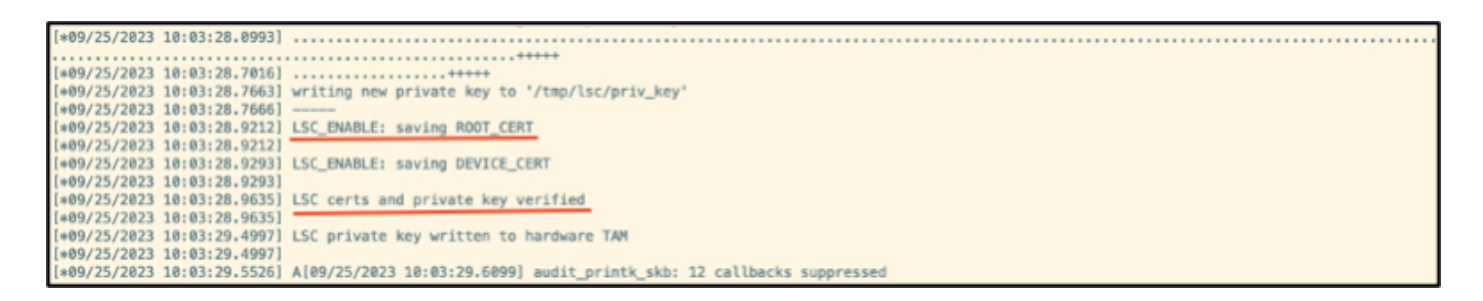

**Step 4.**Once LSC is enabled, you can change the Wireless Management certificate to match the LSC trustpoint. This makes APs join with their LSC certificates and the WLC use its LSC certificate for AP join. This is an optional step if your only interested is to do 802.1X authentication of your APs.

- 1. Go to **Configuration > Interface > Wireless** and click on **Management Interface**.
- 2. Change the Trustpoint to match the trustpoint we created in step 2.

This concludes the LSC GUI configuration part. APs must be able to join the WLC using the LSC cert now.

| Q. Search Menu Items | Configuration * Interface * Wireless Edit Management Interface *                                                     |
|----------------------|----------------------------------------------------------------------------------------------------|
| - Development        | Add      Delete     Changing the interface or trustpoint will cause APs to disconnect and derupt clients.            |
| Dashboard            | Interface Name Y Interface Type Y VLAN ID Y IP Address Y IP Netmask                                                  |
| Monitoring →         | Vian101 Management 101 10.105.101.160 255.255.255                                                                    |
| ⅔ Configuration →    | H < 1 > H 10 + Deep in an instraint configured on the controller CISCO (IDEAD SUD) is used as the default frustmoint |
| () Administration    |                                                                                                    |
| 🛞 Licensing          | Null IP40Pros Server Address U.U.U.U                                                                                 |
| Y Troubleshooting    |                                                                                                    |
| 6.00                 |                                                                                                    |
|                      |                                                                                                    |
|                      |                                                                                                    |
|                      |                                                                                                    |
|                      |                                                                                                    |
|                      |                                                                                                    |
|                      |                                                                                                    |
|                      |                                                                                                    |
|                      |                                                                                                    |
|                      |                                                                                                    |
|                      |                                                                                                    |
|                      | D Cancel 🛛 Updare & Apply to Device                                                                                  |

# **AP LSC CLI Configuration Steps**

1. Create an RSA key using this command.

9800-40(config)#crypto key generate rsa general-keys modulus 2048 label AP-SCEP

% You already have RSA keys defined named AP-SCEP. % They will be replaced % The key modulus size is 2048 bits % Generating 2048 bit RSA keys, keys will be non-exportable... [OK] (elapsed time was 0 seconds) Sep 27 05:08:13.144: %CRYPTO\_ENGINE-5-KEY\_DELETED: A key named AP-SCEP has been removed from key storag Sep 27 05:08:13.753: %CRYPTO\_ENGINE-5-KEY\_ADDITION: A key named AP-SCEP has been generated or imported 2. Create PKI trustpoint and map the RSA key pair. Enter the enrollment URL and the rest of the details.

```
9800-40(config)#crypto pki trustpoint Access_Point-MS-CA
9800-40(ca-trustpoint)#enrollment url http://10.106.35.61:80/certsrv/mscep/mscep.dll
9800-40(ca-trustpoint)#subject-name C=IN,L=Bengaluru,ST=KA,O=TAC,CN=TAC-LAB.cisco.local,E=mail@tac-lab.
9800-40(ca-trustpoint)#rsakeypair AP-SCEP
9800-40(ca-trustpoint)#revocation none
9800-40(ca-trustpoint)#exit
```

3. Authenticate and enrol the PKI trust point with the CA server using the command **crypto pki** authenticate <trustpoint>. Enter a password in the password prompt.

```
9800-40(config)#crypto pki authenticate Access_Point-MS-CA
Certificate has the following attributes:
Fingerprint MD5: C44D21AA 9B489622 4BF548E1 707F9B3B
Fingerprint SHA1: D2DE6E8C BA665DEB B202ED70 899FDB05 94996ED2
% Do you accept this certificate? [yes/no]: yes
Trustpoint CA certificate accepted.
9800-40(config)#crypto pki enroll Access_Point-MS-CA
%
% Start certificate enrollment ...
% Create a challenge password. You will need to verbally provide this
password to the CA Administrator in order to revoke your certificate.
For security reasons your password will not be saved in the configuration.
Please make a note of it.
Password:
Sep 26 01:25:00.880: %PKI-6-CERT_ENROLL_MANUAL: Manual enrollment for trustpoint Access_Point-MS-CA
Re-enter password:
% The subject name in the certificate will include: C=IN,L=Bengaluru,ST=KA,O=TAC,CN=TAC-LAB.cisco.local
% The subject name in the certificate will include: 9800-40.cisco.com
% Include the router serial number in the subject name? [yes/no]: yes
% The serial number in the certificate will be: TTM244909MX
% Include an IP address in the subject name? [no]: no
Request certificate from CA? [yes/no]: yes
% Certificate request sent to Certificate Authority
% The 'show crypto pki certificate verbose Access_Point-MS-CA' commandwill show the fingerprint.
Sep 26 01:25:15.062: %PKI-6-CSR_FINGERPRINT:
CSR Fingerprint MD5 : B3D551528B97DA5415052474E7880667
CSR Fingerprint SHA1: D426CE9B095E1B856848895DC14F997BA79F9005
CSR Fingerprint SHA2: B8CEE743549E3DD7C8FA816E97F2746AB48EE6311F38F0B8F4D01017D8081525
Sep 26 01:25:15.062: CRYPTO_PKI: Certificate Request Fingerprint MD5 :B3D55152 8B97DA54 15052474 E78806
Sep 26 01:25:15.062: CRYPTO_PKI: Certificate Request Fingerprint SHA1 :D426CE9B 095E1B85 6848895D C14F9
Sep 26 01:25:15.063: CRYPTO_PKI: Certificate Request Fingerprint SHA2 :B8CEE743 549E3DD7 C8FA816E 97F27
Sep 26 01:25:30.239: %PKI-6-CERT_INSTALL: An ID certificate has been installed under
Trustpoint : Access_Point-MS-CA
Issuer-name : cn=sumans-lab-ca,dc=sumans,dc=tac-lab,dc=com
Subject-name : e=mail@tac-lab.local,cn=TAC-LAB.cisco.local,o=TAC,l=Bengaluru,st=KA,c=IN,hostname=9800-4
Serial-number: 5C000001400DD405D77E6FE7F00000000014
End-date : 2024-09-25T06:45:15Z
9800-40(config)#
```

```
4. Configure AP join with LSC certificate.
```

```
9800-40(config)#ap lsc-provision join-attempt 10
9800-40(config)#ap lsc-provision subject-name-parameter country IN state KA city Bengaluru domain TAC-L
9800-40(config)#ap lsc-provision key-size 2048
9800-40(config)#ap lsc-provision trustpoint Access_Point-MS-CA
9800-40(config)#ap lsc-provision
In Non-WLANCC mode APs will be provisioning with RSA certificates with specified key-size configuration
Are you sure you want to continue? (y/n): y
```

5. Change the Wireless Management Trustpoint to match the trustpoint created above.

9800-40(config)#wireless management trustpoint Access\_Point-MS-CA

#### **AP LSC Verification**

Run these commands on WLC to verify the LSC.

```
#show wireless management trustpoint
#show ap lsc-provision summary
#show ap name < AP NAME > config general | be Certificate
```

```
9800-40#sho ap lsc-provision summ
AP LSC-provisioning : Enabled for all APs
Trustpoint used for LSC-provisioning : Access_Point-MS-CA
    Certificate chain status : Available
   Number of certs on chain : 2
                           : b7f12604ffe66b4d4abe01e32c92a417b5c6ca0c
    Certificate hash
LSC Revert Count in AP reboots : 10
AP LSC Parameters :
Country : IN
State : KA
City : Bengaluru
Orgn : TAC
Dept : TAC-LAB.cisco.local
Email : mail@tac-lab.local
Key Size : 2048
EC Key Size : 384 bit
AP LSC-provision List :
Total number of APs in provision list: 0
Mac Addresses :
9800-40#sho wire
9800-40#sho wireless man
9800-40#sho wireless management tru
9800-40#sho wireless management trustpoint
Trustpoint Name : Access_Point-MS-CA
Certificate Info : Available
Certificate Type : LSC
Certificate Hash : b7f12604ffe66b4d4abe01e32c92a417b5c6ca0c
Private key Info : Available
FIPS suitability : Not Applicable
9800-40#
```

| 9800-40#sho ap name AP0CD0.F | 89A.46E0 config general   begin Certificate |
|------------------------------|---------------------------------------------|
| AP Certificate type          | : Locally Significant Certificate           |
| AP Certificate Expiry-time   | : 09/25/2024 06:48:23                       |
| AP Certificate issuer common | -name : sumans-lab-ca                       |
| AP Certificate Policy        | : Default                                   |
| AP CAPWAP-DTLS LSC Status    |                                             |
| Certificate status           | : Available                                 |
| LSC fallback status          | : No                                        |
| Issuer certificate hash      | : 611255bc69f565af537be59297f453593e432e1b  |
| Certificate expiry time      | : 09/25/2024 06:48:23                       |
| AP 802.1x LSC Status         |                                             |
| Certificate status           | : Not Available                             |
| AP LSC authentication state  | : CAPWAP-DTLS                               |

Once APs are reloaded, login to AP CLI and run these commands to verify LSC configuration.

```
#show crypto | be LSC
#show capwap cli config | in lsc
#show dtls connection
```

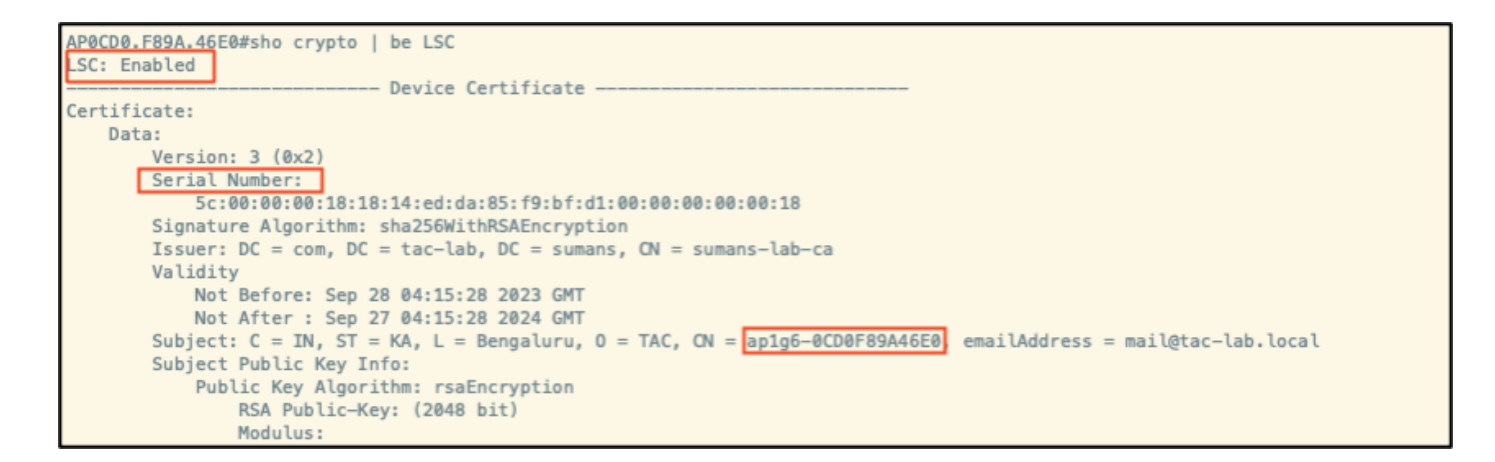

```
AP9CD0.F89A.46E0#sho crypto | in LSC
LSC: Enabled
AP9CD0.F89A.46E0#sho capwap cli config | in lsc
AP lsc reboot cnt : 0
AP lsc reboot cnt : 0
AP lsc max num of retry : 10
AP lsc mode : 0x1
AP lsc dls fallback state : 0
AP0CD0.F89A.46E0#
Read timed out
```

```
AP0CD0.F89A.46E0#sho dtls connections

Number of DTLS connection = 1

[ClientIP]:ClientPort <=> [ServerIP]:ServerPort Ciphersuit Version

[10.105.101.168]:5256 <=> [10.105.101.160]:5246 0xc02f 1.2

Current connection certificate issuer name: sumans-lab-ca
```

# **Troubleshoot the LSC Provisioning**

You can take an EPC capture from the WLC or AP uplink switch port to verify the certificate that AP is using to form the CAPWAP tunnel. Verify from the PCAP if the DTLS tunnel is successfully built.

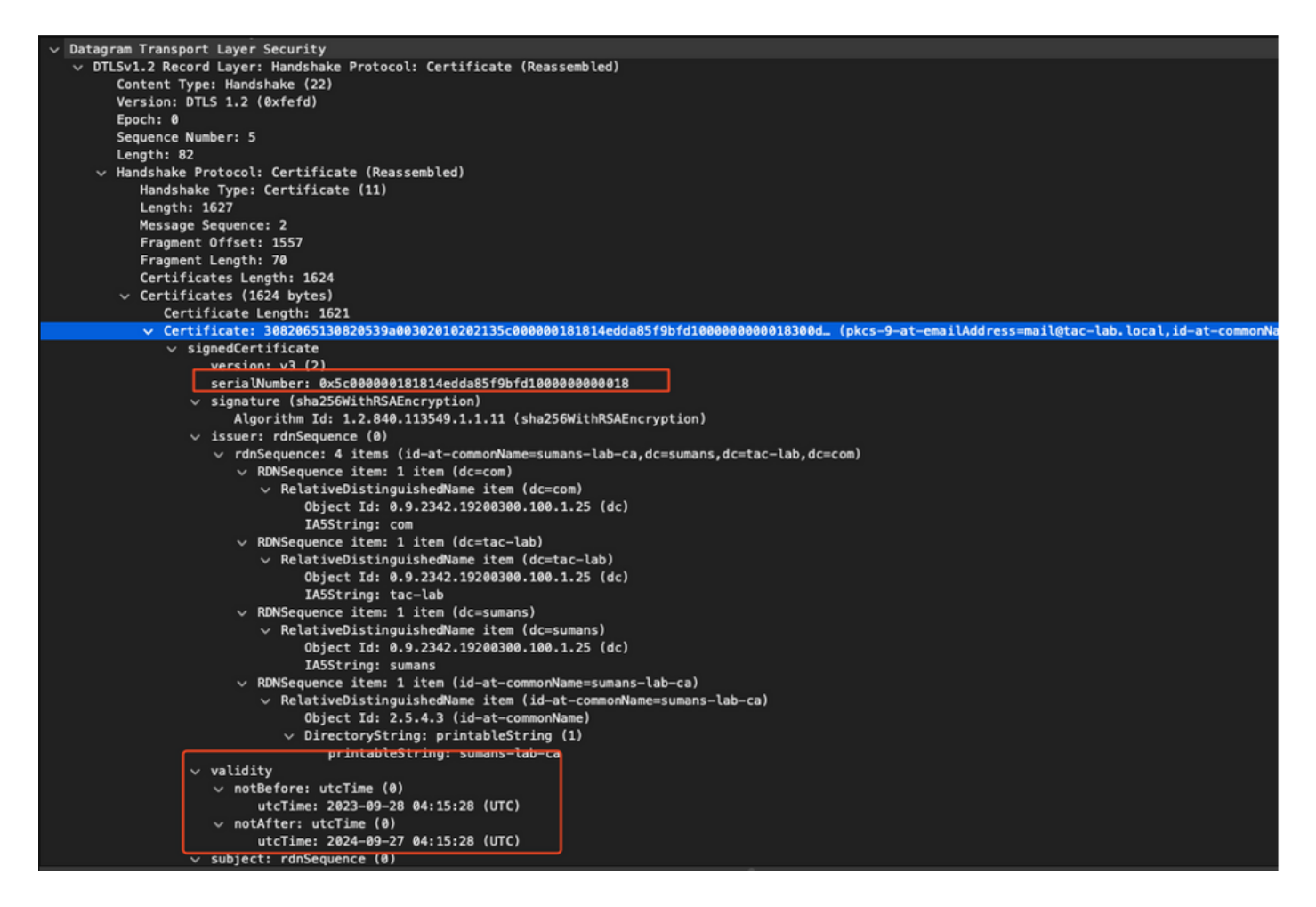

DTLS debugs can be run on AP and WLC to understand the certificate issue.

# AP Wired 802.1X Authentication using LSC

AP is configured to use the same LSC certificate to authenticate itself. AP acts as 802.1X supplicant and is authenticated by the switch against the ISE server. ISE server talks to the AD in the backend.

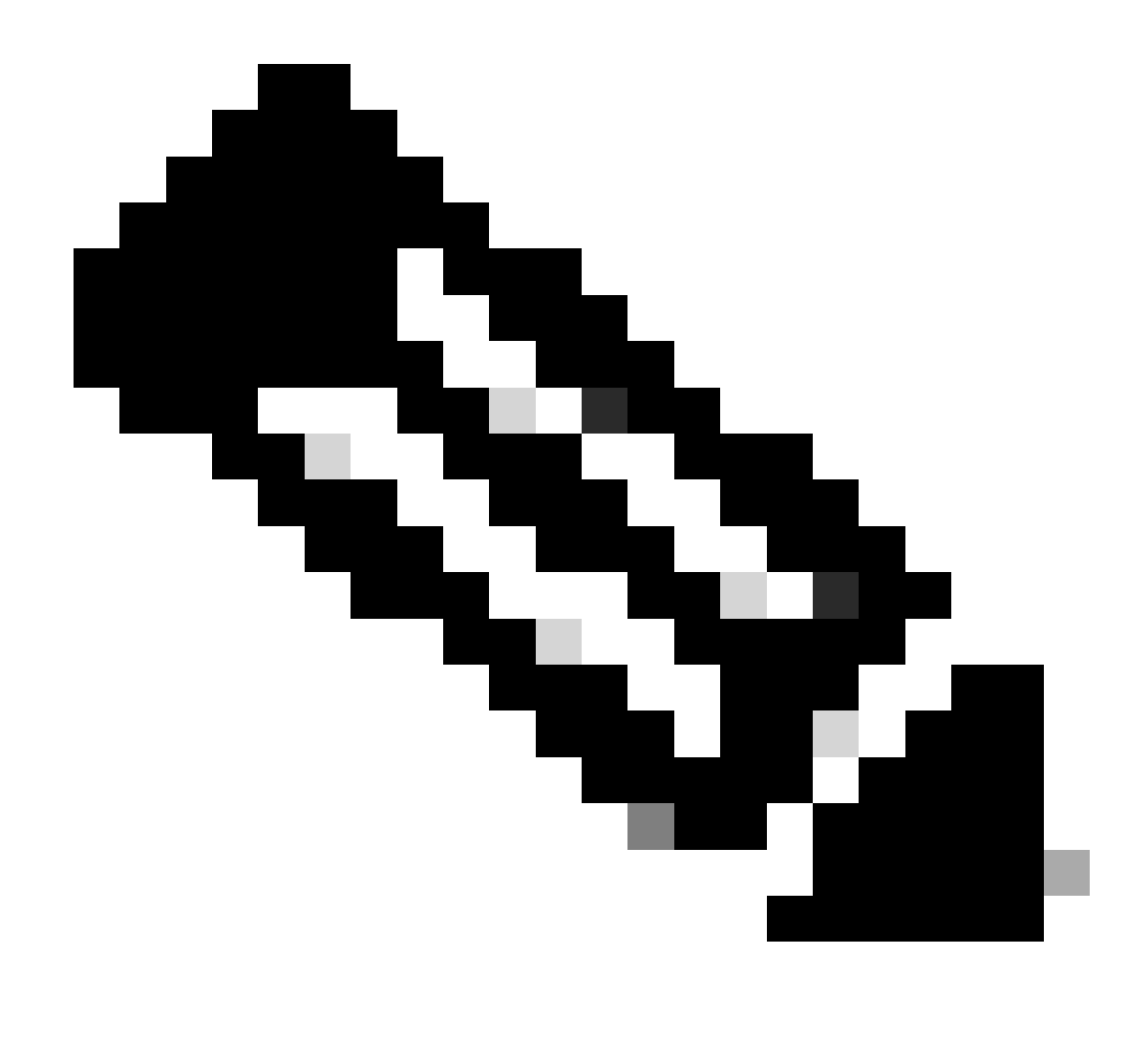

**Note**: Once dot1x authentication is enabled on the AP uplink switch port, APs is not able to forward or receive any traffic until the authentication is passed. To recover APs with unsuccessful authentication and gain access to AP, disable dot1x auth on the AP wired switch port.

EAP-TLS Authentication Workflow and Message Exchange

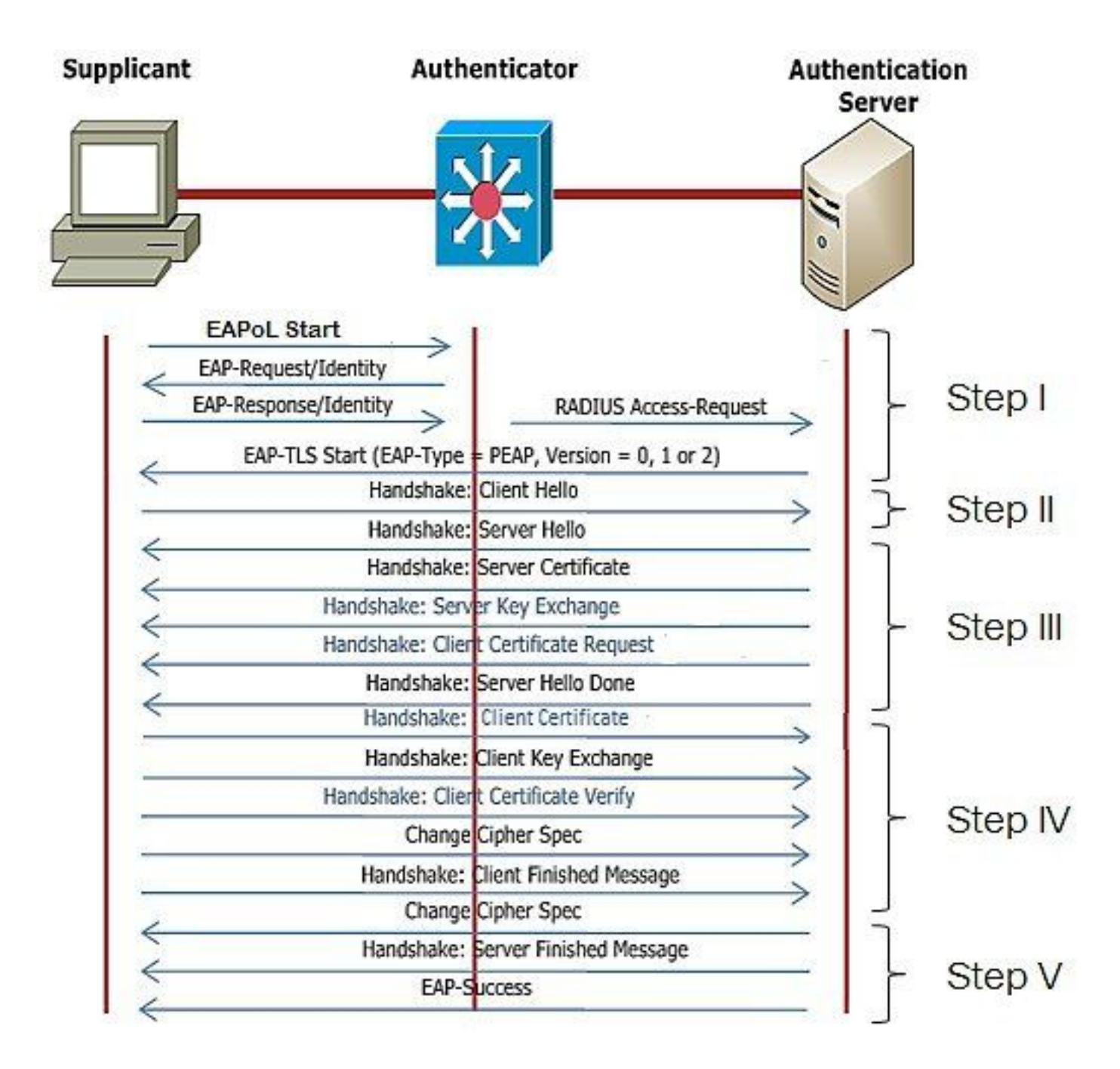

## **AP Wired 802.1x Authentication Configuration Steps**

- 1. Enable dot1x port auth along with CAPWAP DTLS and select the EAP type.
- 2. Create dot1x credentials for APs.
- 3. Enable dot1x on the switch port.
- 4. Install a trusted certificate on the RADIUS server.

# AP Wired 802.1x Authentication GUI Configuration

- 1. Navigate to the AP join profile and click on the profile.
  - 1. Click on AP > General. Select EAP type and AP authorization type as "CAPWAP DTLS + dot1x port auth".
  - 2. Navigate to Management > Credentials and create a username and password for AP dot1x auth.

| Cisco Cat                  | talyst 9800-40 Wireless Controller                    |       | Welcome admin 🛛 🛠 🤻 🛕 🖺 🏟 🔞 📿 Search                                                            | APs and Clients Q                         |
|----------------------------|-------------------------------------------------------|-------|-------------------------------------------------------------------------------------------------|-------------------------------------------|
| Q. Search Manu Items       | Configuration * > Tags & Profiles * > AP Join         |       | Edit AP Join Profile<br>General Clent CAPWAP AP Management Security                             | x<br>ICap QoS                             |
| Dashboard                  | AP Join Profile Name                                  | T Des | General Power Management Hyperlocation AP Statistics Power Over Ethernet Clies                  | nt Statistics Reporting Interval          |
| Configuration              | APQ_test     APQ_test     APQ_test                    |       | Switch Flag 5 GH<br>Power Injector State 2.4 0                                                  | z (sec) 90<br>Hz (sec) 90                 |
| Clicensing Troubleshooting | APG_dth-Fir-APs<br>APG_dth-Fir-APs<br>APG_fth-Fir-APs |       | Power Injector Type Unknown   Exte Injector Switch MAC 0000.0000 Enable                         | nded Module                               |
|                            | APG_BUH-Fir-APs APG_110+Fir-APs APG_110+Fir-APs       |       | AP EAP Auth Configuration Mes EAP Type EAP-TLS Profil AP Authorization Type CAPNAP DTLS + DOTe. | h<br>e Name default-mesh-pro v @<br>Clear |
| Work Me Through 1          | APO_1200-PH-APs<br>H ← 1 2 3 → ₩ 10 -                 |       | CAPVAP DTLS +<br>DOT's port auth<br>CAPVAP DTLS<br>Dot's port auth                              |                                           |
|                            |                                                       |       |                                                                                                 |                                           |
|                            |                                                       |       | "D Cancel                                                                                       | 👸 Update & Apply to Device                |

| Cisco Cata                                | alyst 9800-40 Wireless Controller             | Welcome admin 🛛 🏘 🏶 🏝 🖹 🌩 🔞 🕢 🎜 Seven Als are Chers 🔍 🛛 🖀 Feedback 🖉                                                                                                    |
|-------------------------------------------|-----------------------------------------------|----------------------------------------------------------------------------------------------------|
| Q, Search Menu Items                      | Configuration * > Tags & Profiles * > AP Join | Edit AP Join Profile *                                                                                                    |
| Dashboard                                 | Add X Delete                                  | General Client CAPWAP AP Management Security ICap QoS                                                                                                    |
| _                                         | AP Join Profile Name                          | Des                                                                                                    |
| Monitoring >                              | ap-auth                                       | Dot1x Credentials                                                                                                    |
| 🔾 Configuration >                         | APG_test                                      | Dot1x Username ap-wired-user                                                                                                    |
| 요. Administration >                       | testSite                                      | Dot1x Password                                                                                                    |
| (c) · · · · · · · · · · · · · · · · · · · | APG_3rd-Fir-APs                               | And America and America and America |
| C Licensing                               | APG_4th-Fir-APs                               | Dertix Pasaword Type                                                                                                    |
| Y Troubleshooting                         | APG_6th-Fir-APs                               |                                                                                                    |
|                                           | APG_7th-Fir-APs                               |                                                                                                    |
|                                           | APG_8th-Fir-APs                               |                                                                                                    |
|                                           | APG_11th-Fir-APs                              |                                                                                                    |
| Walk Me Through 1                         | APG_12th-Fir-APs                              |                                                                                                    |
|                                           | H 4 1 2 3 H 10 V                              |                                                                                                    |
|                                           |                                               |                                                                                                    |
|                                           |                                               |                                                                                                    |
|                                           |                                               | Cancel                                                                                                    |

# AP Wired 802.1x Authentication CLI Configuration

Use these commands to enable dot1x for APs from the CLI. This only enables wired authentication for APs which are using the specific join profile.

```
#ap profile ap-auth
#dot1x eap-type eap-tls
#dot1x lsc-ap-auth-state both
#dot1x username ap-wired-user password 0 cisco!123
```

# AP Wired 802.1x Authentication Switch Configuration

This switch configurations is used in LAB to enable AP wired authentication. You can have different configuration based on design.

```
aaa new-model
dot1x system-auth-control
aaa authentication dot1x default group radius
aaa authorization network default group radius
radius server ISE
address ipv4 10.106.34.170 auth-port 1812 acct-port 1813
key cisco!123
I
interface GigabitEthernet1/0/2
description "AP-UPLINK-PORT-AUTH-ENABLED"
switchport access vlan 101
switchport mode access
authentication host-mode multi-host
authentication order dot1x
authentication priority dot1x
authentication port-control auto
dot1x pae authenticator
end
```

## **RADIUS Server Certificate Installation**

The Authentication occurs between the AP (which is acting as the supplicant) and the RADIUS server. Both must trust each other certificate. The only way to have the AP trust the RADIUS server certificate is to have the RADIUS server use a certici ate issued by the SCEP CA which issued the AP certificate as well.

#### In ISE, go to Administration > Certificates > Generate Certificate Signing Requests

Generate a CSR and fill the fields with the information of your ISE node.

■ Cisco ISE

Administration · System

| Deployment Licensing                                                                                                    | Certificates Logging Maintenance Upgrade Health Checks Backup & Restore Admin Access Settings                                                                                                    |
|----------------------------------------------------------------------------------------------------|----------------------------------------------------------------------------------------------------|
| Deployment     Licensing       Certificate Management     >       System Certificates     >       OCSP Client Profile     >       Certificate Signing Requests     Certificate Periodic Check Se       Certificate Authority     > | Certificates       Logging       Maintenance       Upgrade       Health Checks       Backup & Restore       Admin Access       Settings         Certificate Signing Requests         Certificate Signing Requests         Certificate Mathematication Asserts Automatication Severe Automatication - Severe Automatication - Severe Au |
|                                                                                                    | ISE Root CA - This is not a signing request, but an ability to generate a brand new Root CA certificate for the ISE CA functionality.     ISE Intermediate CA - This is an Intermediate CA Signing Request.                                                                                                    |
|                                                                                                    | Renew ISE OCSP Responder Certificates - This is not a signing request, but an ability to renew the OCSP responder certificate that is signed by the ISE Root CA/ISE Intermediate CA. Usage                                                                                                    |
|                                                                                                    | Certificate(s) will be used for EAP Authentication  Allow Wildcard Certificates O Node(s)                                                                                                    |
|                                                                                                    | Generate CSR's for these Nodes:                                                                                                    |
|                                                                                                    | Node CSR Friendly Name                                                                                                    |
|                                                                                                    | SE99 ISE99 ISE99#EAP Authentication                                                                                                    |
|                                                                                                    | Subject<br>Common Name (CN)<br>SFQDNS<br>Organizational Unit (OU)<br>Organization (O)<br>City (L)<br>State (ST)                                                                                                    |

Once generated, you can export it and copy-paste it as text as well.

Navigate to your Windows CA IP address and add /certsrv/ to the URL

### Click Request a certificate

| $\leftrightarrow \rightarrow$ C $\land$ Non sécurisé   192.168.1.98/certsrv/                                                                                                    |  |  |
|----------------------------------------------------------------------------------------------------|--|--|
| Microsoft Active Directory Certificate Services – mydomain-WIN-3E2O2T1QD0U-CA                                                                                                    |  |  |
| Welcome                                                                                                    |  |  |
| Use this Web site to request a certificate for your Web browser, e-mail client, or other program. By using a certificate, you can verify your identity to people you communicate with     |  |  |
| You can also use this Web site to download a certificate authority (CA) certificate, certificate chain, or certificate revocation list (CRL), or to view the status of a pending request. |  |  |
| For more information about Active Directory Certificate Services, see Active Directory Certificate Services Documentation.                                                                |  |  |
| Select a task:<br>Request a certificate<br>View the status of a pending certificate request<br>Download a CA certificate, certificate chain, or CRL                                       |  |  |

Click on Submit a certificate request by using a base-64 ....

Microsoft Active Directory Certificate Services -- mydomain-WIN-3E2O2T1QD0U-CA

#### Advanced Certificate Request

The policy of the CA determines the types of certificates you can request. Click one of the following options to: <u>Create and submit a request to this CA.</u> Submit a cartificate request by unice a base 54 exceeded CMC or DKCC 410 file or submit a request by

Submit a certificate request by using a base-64-encoded CMC or PKCS #10 file, or submit a renewal request by using a base-64-encoded PKCS #7 file.

#### Paste the CSR text in the textbox. Choose the web server certificate template.

| ← C ▲ Non sécurisé   192.168.1.98/certsrv/certrqxt.asp                                                                                                    |  |  |
|----------------------------------------------------------------------------------------------------|--|--|
| Microsoft Active Directory Certificate Services - mydomain-WIN-3E202T1QD0U-CA                                                                                                    |  |  |
| Submit a Certificate Request or Renewal Request                                                                                                    |  |  |
| To submit a saved request to the CA, paste a base-64-encoded CMC or PKCS #10 certificate request or PKCS #7 renewal request generated by an external source (such as a Web server) in the Saved Request box. |  |  |
| Saved Request: Base-64-encoded certificate request (CMC or PKCS #10 or PKCS #7):                                                                                                    |  |  |
| Certificate Template:<br>(No templates foundi)                                                                                                    |  |  |
| Additional Attributes:                                                                                                    |  |  |

You can then install this certificate on ISE by going back to the Certificate Signing Request menu and click **Bind certificate.** You can then upload the certificate you obtained from your Windows C.

| ≡ Cisco ISE                                 | Administration · System                                                                                                    |
|---------------------------------------------|----------------------------------------------------------------------------------------------------|
| Deployment Licensing                        | Certificates Logging Maintenance Upgrade Health Checks Backup & Restore Admin Access Settings                                                                                                    |
| Certificate Management ~                    | Certificate Signing Requests                                                                                                    |
| Trusted Certificates<br>OCSP Client Profile | Generate Certificate Signing Requests (CSR)                                                                                                    |
| Certificate Signing Requests                | A Certificate Signing Requests (CSRs) must be sent to and signed by an external authority. Click "export" to download one or more CSRs so that they may be signed by an external authority. After a request has been signed, click this list. |
| Certificate Periodic Check Se               | Q View 🖒 Export 🚦 Delete Bind Certificate                                                                                                    |
| Certificate Authority >                     | Eriendly Name Certificate Subject Key Length Portal gro Timestamp Abox                                                                                                    |
|                                             | ISE99#EAP Authentication CN=ISE99.mydomain.local 4096 Mon, 30 Oct 2023 ISE99                                                                                                    |
|                                             |                                                                                                    |

## **AP Wired 802.1x Authentication Verification**

Take console access to AP and run the command:

#show ap authentication status

#### Ap authentication is not enabled:

AP@CD0.F89A.46E8≢sho ap authentication statu AP dot1x feature is disabled. Console logs from AP after enabling ap auth:

```
AP0CD0.F89A.46E0#[*09/26/2023 08:57:40.9154]
[*09/26/2023 08:57:40.9154] Restart for both CAPWAP DTLS & 802.1X LSC mode
[*09/26/2023 08:57:40.9719] AP Rebooting: Reset Reason - LSC mode ALL
```

#### AP successfully authenticated:

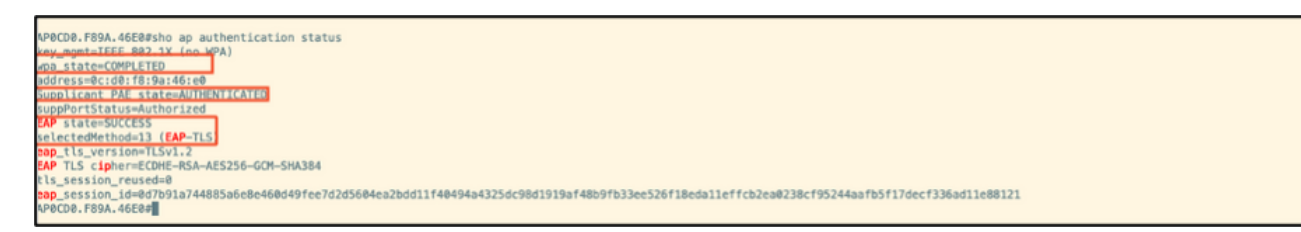

WLC verification:

| 9800-40#sho ap name AP0CD0.F89A.46E0 config general   begin Certificate |                                            |  |
|-------------------------------------------------------------------------|--------------------------------------------|--|
| AP Certificate type : Locally Significant Certificate                   |                                            |  |
| AP Certificate Expiry-time : 09/25/2024 06:48:23                        |                                            |  |
| AP Certificate issuer common-name : sumans-lab-ca                       |                                            |  |
| AP Certificate Policy : Default                                         |                                            |  |
| AP CAPWAP-DTLS LSC Status                                               |                                            |  |
| Certificate status                                                      | : Available                                |  |
| LSC fallback status                                                     | : No                                       |  |
| Issuer certificate hash                                                 | : 611255bc69f565af537be59297f453593e432e1b |  |
| Certificate expiry time                                                 | : 09/25/2024 06:48:23                      |  |
| AP 802.1x LSC Status                                                    |                                            |  |
| Certificate status                                                      | : Available                                |  |
| Issuer certificate hash                                                 | : 611255bc69f565af537be59297f453593e432e1b |  |
| Certificate expiry time                                                 | 09/25/2024 06:48:23                        |  |
| AP LSC authentication state                                             | : CAPWAP-DTLS and 802.1x authentication    |  |
|                                                                         |                                            |  |

Switchport interface status post successful authentication:

 Switch#sho authentication sessions interface gigabitEthernet 1/0/2

 Interface
 MAC Address
 Method
 Domain
 Status
 Fg
 Session ID

 Gi1/0/2
 0cd0.f89a.46e0
 dot1x
 DATA
 Auth
 9765690A0000005CCEED0FBF

This is a sample of AP console logs indicating a successful authentication:

```
[*09/26/2023 07:33:57.5512] hostapd:dot1x: RX EAPOL from 40:f0:78:00:a1:02
[*09/26/2023 07:33:57.5513] hostapd:EAP: Status notification: started (param=)
[*09/26/2023 07:33:57.5513] hostapd:EAP: EAP-Request Identity
[*09/26/2023 07:33:57.5633] hostapd:dot1x: RX EAPOL from 40:f0:78:00:a1:02
[*09/26/2023 07:33:57.5634] hostapd:EAP: Status notification: accept proposed method (param=TLS)
[*09/26/2023 07:33:57.5673] hostapd:dot1x: CTRL-EVENT-EAP-METHOD EAP vendor 0 method 13 (TLS) selected
[*09/26/2023 07:33:57.5907] hostapd:dot1x: RX EAPOL from 40:f0:78:00:a1:02
[*09/26/2023 07:33:57.5977] hostapd:dot1x: RX EAPOL from 40:f0:78:00:a1:02
[*09/26/2023 07:33:57.6045] hostapd:dot1x: RX EAPOL from 40:f0:78:00:a1:02
[*09/26/2023 07:33:57.6126] hostapd:dot1x: RX EAPOL from 40:f0:78:00:a1:02
[*09/26/2023 07:33:57.6137] hostapd:dot1x: CTRL-EVENT-EAP-PEER-CERT depth=1 subject='/DC=com/DC=tac-lab
[*09/26/2023 07:33:57.6145] hostapd:dot1x: CTRL-EVENT-EAP-PEER-CERT depth=0 subject='/C=IN/ST=KA/L=BLR/
[*09/26/2023 07:33:57.6151] hostapd:EAP: Status notification: remote certificate verification (param=su
[*09/26/2023 07:33:57.6539] hostapd:dot1x: RX EAPOL from 40:f0:78:00:a1:02
[*09/26/2023 07:33:57.6601] hostapd:dot1x: RX EAPOL from 40:f0:78:00:a1:02
[*09/26/2023 07:33:57.6773] hostapd:dot1x: RX EAPOL from 40:f0:78:00:a1:02
[*09/26/2023 07:33:57.7812] hostapd:dot1x: RX EAPOL from 40:f0:78:00:a1:02
[*09/26/2023 07:33:57.7812] hostapd:EAP: Status notification: completion (param=success)
[*09/26/2023 07:33:57.7812] hostapd:dot1x: CTRL-EVENT-EAP-SUCCESS EAP authentication completed successf
[*09/26/2023 07:33:57.7813] hostapd:dot1x: State: ASSOCIATED -> COMPLETED
[*09/26/2023 07:33:57.7813] hostapd:dot1x: CTRL-EVENT-CONNECTED - Connection to 01:80:c2:00:00:03 comp]
```

# **Troubleshoot 802.1X Authentication**

Take PCAP on the AP uplink and verify the radius authentication. Here is a snippet of successful authentication.

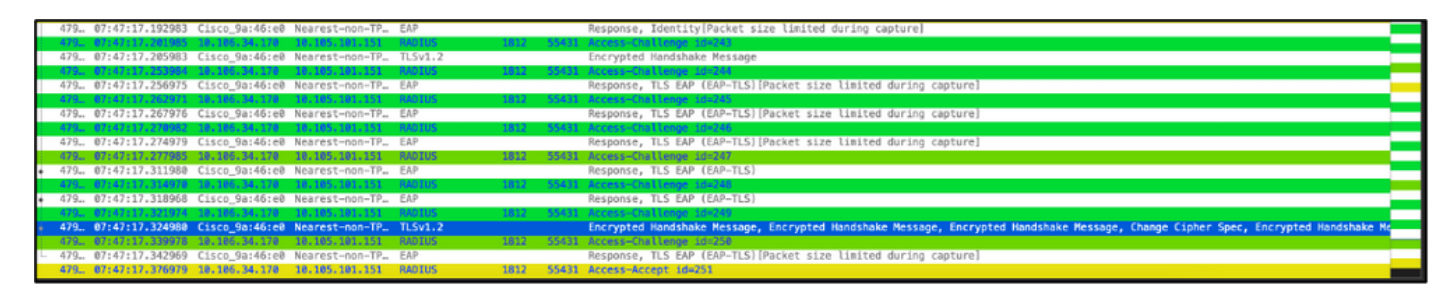

TCPdump collect from ISE capturing the authentication.

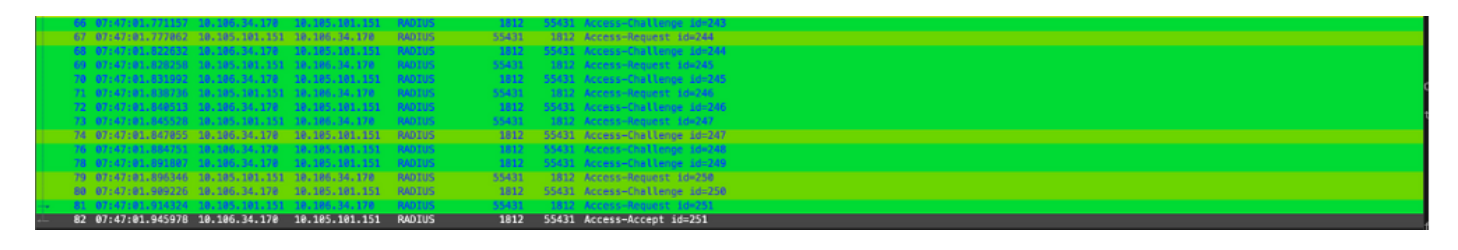

If there is an issue observed during authentication, simultaneous packet capture from AP wired uplink and ISE side would be needed.

Debug command for AP:

#debug ap authentication packet

# **Related Information**

- <u>Cisco Technical Support & Downloads</u>
- <u>Configuring 802.1X on AP with AireOS</u>
- <u>9800 configuration guide for LSC</u>
- LSC configuration example for 9800
- <u>Configure 802.1X for APs on 9800</u>